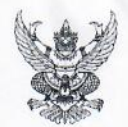

## บันทึกข้อความ

ส่วนราชการ กรมส่งเสริมสหกรณ์ ศูนย์วิเคราะห์และติดตามสถานการณ์ทางการเงินสหกรณ์ โทร. ๐ ๒๒๘๑ ๖๘๓๙ ไปรษณีย์อิเล็กทรอนิกส์ : cpd\_finance@cpd.go.th

ที่ กษ. ๑๑๒๐/ 🔞 🖻 🛯 วันที่ 🙋 🖻 กุมภาพันธ์ ๒๕๖๖

เรื่อง การรายงานข้อมูลอัตราดอกเบี้ยเงินรับฝากของสหกรณ์การเกษตร สหกรณ์นิคม สหกรณ์ประมง และสหกรณ์บริการ

เรียน สหกรณ์จังหวัดทุกจังหวัด ผู้อำนวยการสำนักงานส่งเสริมสหกรณ์กรุงเทพมหานคร พื้นที่ ๑ - ๒

ด้วยกรมส่งเสริมสหกรณ์ได้ดำเนินการทบทวนเพดานอัตราดอกเบี้ยเงินรับฝากของสหกรณ์ ตามประกาศนายทะเบียนสหกรณ์ เรื่อง กำหนดอัตราดอกเบี้ยเงินรับฝากของสหกรณ์ ประกาศ ณ วันที่ ๑๑ เมษายน พ.ศ. ๒๕๖๕ โดยพิจารณาจากผลการวิเคราะห์ข้อมูลทางการเงินของสหกรณ์ออมทรัพย์และ สหกรณ์เครดิตยูเนี่ยนที่รายงานผ่านระบบ MIS และพบว่า ในภาพรวมการปรับอัตราดอกเบี้ยเงินรับฝากที่ผ่านมา ยังไม่ส่งผลให้จำนวนเงินรับฝากจากสมาชิกลดลงและยังคงมีแนวโน้มเพิ่มสูงขึ้น ประกอบกับในระยะยาว การให้เงินกู้ยืมแก่สมาชิกมีแนวโน้มลดลง จึงให้คงอัตราดอกเบี้ยเดิมเพื่อป้องกันสภาพคล่องส่วนเกินที่มาก เกินไปในระบบสหกรณ์และอาจผลักดันให้สหกรณ์ใช้เงินทุนหาผลตอบแทนที่มีความเสี่ยงมากขึ้น ทั้งนี้ กรมฯ จะดำเนินการติดตามการเปลี่ยนแปลงของอัตราดอกเบี้ยนโยบาย การปรับตัวของธนาคารพาณิชย์ และแนวโน้มทางการเงินที่เกี่ยวข้องในระบบสหกรณ์ เพื่อประกอบการพิจารณาทบทวนอัตราดอกเบี้ยเงินรับฝาก ของสหกรณ์ในระยะต่อไป โดยคำนึงถึงความสมดุลและเสถียรภาพทางการเงินโดยรวมเป็นสำคัญ

กรมส่งเสริมสหกรณ์พิจารณาแล้วเห็นว่า การทบทวนอัตราดอกเบี้ยเงินรับฝากของสหกรณ์ ทั้งระบบจำเป็นต้องมีข้อมูลอัตราดอกเบี้ยเงินรับฝากและข้อมูลอื่นที่เกี่ยวข้องของสหกรณ์ทุกประเภทที่มีการ รับฝากเงิน ดังนั้น เพื่อให้กรมฯ มีข้อมูลที่ครบถ้วนและเป็นปัจจุบันใช้ในการวิเคราะห์ทบทวนอัตราดอกเบี้ย เงินรับฝากของสหกรณ์ในแต่ละปีอย่างต่อเนื่อง จึงขอความร่วมมือสำนักงานสหกรณ์จังหวัดทุกจังหวัดและ สำนักงานส่งเสริมสหกรณ์กรุงเทพมหานคร พื้นที่ ๑ – ๒ รายงานข้อมูลอัตราดอกเบี้ยเงินรับฝากและจำนวน เงินรับฝากทุกประเภทของสหกรณ์กรุงเทพมหานคร พื้นที่ ๑ – ๒ รายงานข้อมูลอัตราดอกเบี้ยเงินรับฝากและจำนวน เงินรับฝากทุกประเภทของสหกรณ์การเกษตร สหกรณ์นิคม สหกรณ์ประมง และสหกรณ์บริการ ตามรูปแบบ วิธีการ และความถี่การรายงานที่กำหนด (รายละเอียดตามเอกสารแนบ) ทั้งนี้ ให้เริ่มรายงานข้อมูลเงินรับฝาก คงเหลือของสหกรณ์เป็นรายเดือน ตั้งแต่สิ้นเดือนกุมภาพันธ์ ๒๕๖๖ เป็นต้นไป โดยรายงานให้แล้วเสร็จภายใน ๒๕ วันของเดือนถัดไป และให้เริ่มรายงานข้อมูลอัตราดอกเบี้ยการรับฝากเงินของสหกรณ์เป็นราย ๖ เตือน โดยรายงานรอบแรกสิ้นเดือนมีนาคม ๒๕๖๖ และรอบที่สองสิ้นเดือนกันยายน ๒๕๖๖ ให้แล้วเสร็จภายใน ๒๕ วันของเดือนถัดไป ตั้งแต่บัดนี้เป็นต้นไป จนกว่าจะมีการเปลี่ยนแปลง รวมถึงให้แจ้งผลการทบทวนอัตรา ดอกเบี้ยเงินรับฝากข้างต้นให้สหกรณ์ทราบด้วย หากมีข้อสงสัยประการใดโปรดติดต่อศูนย์วิเคราะห์และติดตาม สถานการณ์ทางการเงินสหกรณ์ (ศวส.) หมายเลขโทรศัพท์ ๐ ๒๒๘๑ ๖๘๓๙ หรือ LINE Official : @989cpnsj

จึงเรียนมาเพื่อดำเนินการ

(นายวิศิษฐ์ ศรีสุวรรณ์) อธิบดีกรมส่งเสริมสหกรณ์

## แบบจัดเก็บข้อมูลอัตราดอกเบี้ยการรับฝากเงินของสหกรณ์

(เฉพาะสหกรณ์ประเภทเกษตร ประมง นิคม บริการ ที่อยู่ในสถานะ "ยังไม่เริ่มดำเนินการ" และ "ดำเนินการ" ตามระบบฐานข้อมูลทะเบียนสหกรณ์/กลุ่มสหกรณ์)

ค้นหาเลข 13 หลักของสหกรณ์ได้ที่ https://app1.cpd.go.th/coop\_search/

| ที่ | ประเภทสหกรณ์ | เลข 13 หลัก | ชื่อสหกรณ์ | <b>การรับฝากเงิน</b><br>(มีหรือไม่มี) | ประเภทการรับฝากเงิน | รับฝากเงินจาก | ชื่อโครงการ<br>(ถ้ามี) | อัตราดอกเบี้ย หรือ<br>อัตราดอกเบี้ยเฉลี่ย |
|-----|--------------|-------------|------------|---------------------------------------|---------------------|---------------|------------------------|-------------------------------------------|
|     |              |             |            |                                       |                     |               |                        |                                           |
|     |              |             |            |                                       |                     |               |                        |                                           |
|     |              |             |            |                                       |                     |               |                        |                                           |
|     |              |             |            |                                       |                     |               |                        |                                           |
|     |              |             |            |                                       |                     |               |                        |                                           |
|     |              |             |            |                                       |                     |               |                        |                                           |
|     |              |             |            |                                       |                     |               |                        |                                           |

\*หมายเหตุ รับเงินฝากจากอื่นๆ หมายถึง การรับฝากเงินนอกเหนือจากสมาชิก สหกรณ์หรือชุมนุมสหกรณ์อื่น เช่น การรับฝากเงินจากสมาคมฌาปนกิจสงเคราะห์ นิติบุคคลอื่น และอื่นๆ

## แบบจัดเก็บข้อมูลเงินรับฝากคงเหลือของสหกรณณ์/ชุมนุมสหกรณ์

(เฉพาะสหกรณ์ประเภทเกษตร ประมง นิคม บริการ ที่อยู่ในสถานะ "ยังไม่เริ่มดำเนินการ" และ "ดำเนินการ" ตามระบบฐานข้อมูลทะเบียนสหกรณ์/กลุ่มสหกรณ์)

| न्दइ | ประเภทสางกรณ์                | เลข 13 หลัก | ซื่อสารกรณ์     | ปีที่ผู้สอบบัญชี      | สินทรัพย์สุทธิ ณ เดือนที่รายงาน | เงินรับฝา | เกคงเหลือ ณ | เ สิ้นเดือนที่รายง | าน (บาท) |
|------|------------------------------|-------------|-----------------|-----------------------|---------------------------------|-----------|-------------|--------------------|----------|
| VI   | 0 9 2 29 1 1 1 2 1 2 1 2 2 2 |             | 0.0 01 11 1 2 2 | รับรองงบการเงินล่าสุด | (บาท)                           | สมาชิก    | สหกรณ์อื่น  | ชุมนุมสหกรณ์อื่น   | อื่นๆ    |
|      |                              |             |                 |                       |                                 |           |             |                    |          |
|      |                              |             |                 |                       |                                 |           |             |                    |          |
|      |                              |             |                 |                       |                                 |           |             |                    |          |
|      |                              |             |                 |                       |                                 |           |             |                    |          |
|      |                              |             |                 |                       |                                 |           |             |                    |          |
|      |                              |             |                 |                       |                                 |           |             |                    |          |
|      |                              |             |                 |                       |                                 |           |             |                    |          |

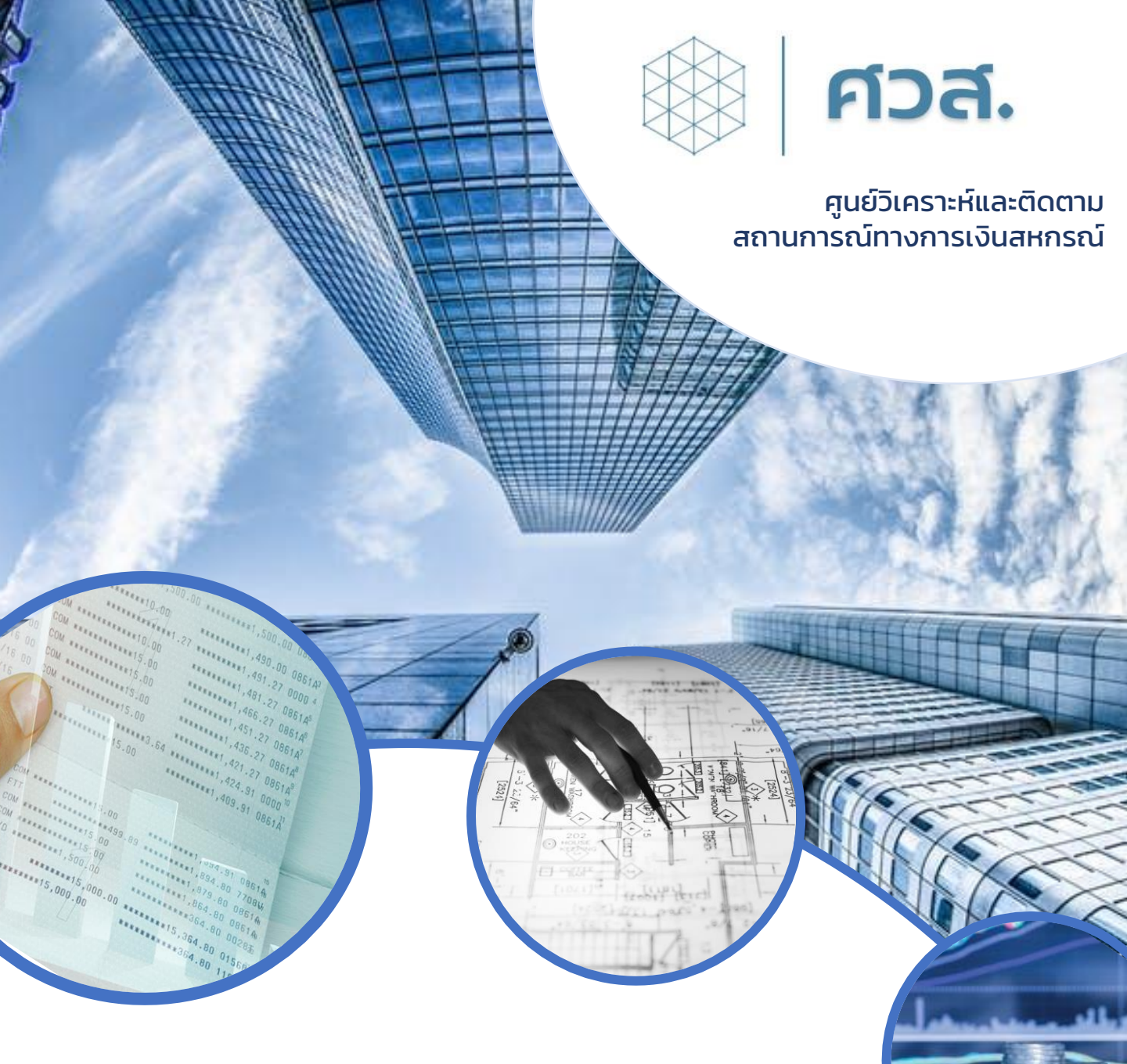

# 

## อัตราดอกเบี้ยเงินรับฝากของสหกรณ์

ผ่านระบบ MIS สำหรับการกำกับตรวจสอบสหกรณ์ทางการเงิน

คู่มือการรายงานข้อมูลอัตราดอกเบี้ยเงินรับฝากของสหกรณ์ผ่านระบบ MIS สำหรับการกำกับตรวจสอบสหกรณ์ทางการเงิน

## ส่วนที่ 1 การใช้งานระบบ MIS

- กรณีที่ผู้ที่ได้รับมอบหมายให้รายงานข้อมูลเงินรับฝากของสหกรณ์และอัตราดอกเบี้ยเงินรับ ฝากของสหกรณ์ ไม่ใช่ Admin หรือ User หรือผู้รายงานธุรกรรมระหว่างสหกรณ์ของ หน่วยงาน (ไม่มี Username เข้าใช้งานระบบ MIS ของตนเอง) โปรดทำหนังสือถึง ผู้อำนวยการศูนย์เทคโนโลยีสารสนเทศและการสื่อสารเพื่อขอ Username ใหม่
- กรณีที่ผู้ที่ได้รับมอบหมายให้รายงานข้อมูลเงินรับฝากของสหกรณ์และอัตราดอกเบี้ยเงินรับ ฝากของสหกรณ์ เป็น Admin หรือ User หรือผู้รายงานธุรกรรมระหว่างสหกรณ์ที่มี Username ของตนเองอยู่แล้ว สามารถใช้ Log in เข้าระบบ MIS เพื่อรายงานข้อมูลได้โดย ไม่ต้องขอ Username ใหม่

#### 1. การเข้าระบบ MIS สำหรับการกำกับตรวจสอบสหกรณ์ทางการเงิน

- มู้เข้าใช้งานระบบ MIS ต้องมี ชื่อและรหัสผู้ใช้งานของตนเอง สามารถขอชื่อผู้ใช้งานได้จากศูนย์ เทคโนโลยีสารสนเทศและการสื่อสารของกรมส่งเสริมสหกรณ์ โดยให้ระบุวัตถุประสงค์เพื่อการรายงาน ข้อมูลทางการเงินของสหกรณ์
- 1.2 เข้าใช้งานผ่าน website: https://fininfo.cpd.go.th/

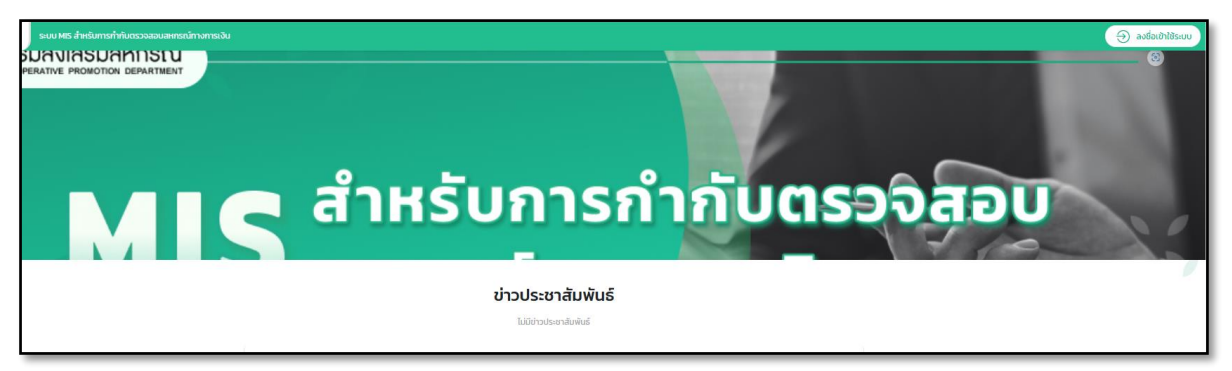

#### 1.3 กดที่ ลงชื่อเข้าใช้ระบบ มุมบนขวามือของหน้าจอ

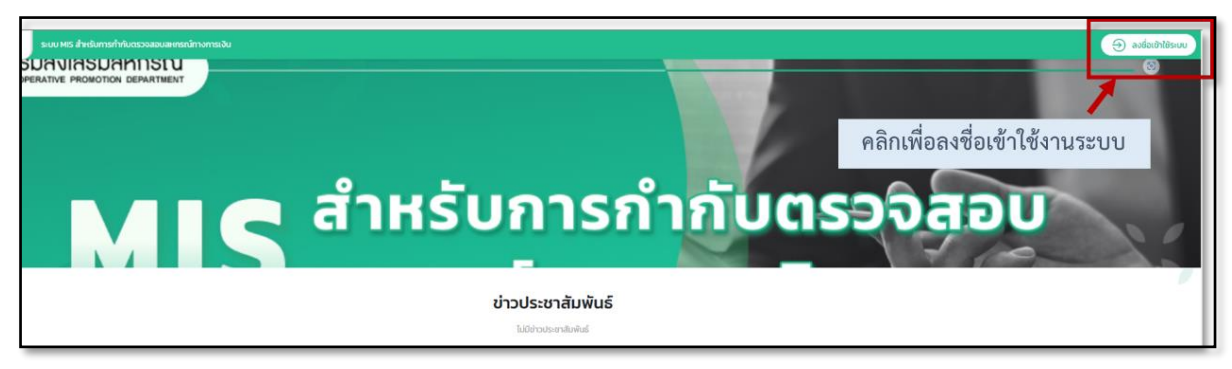

 1.4 กรอกชื่อผู้ใช้งานและกรอกรหัสผ่านตามที่ได้รับแจ้งผ่าน email ที่ลงทะเบียนไว้กับศูนย์เทคโนโลยี สารสนเทศและการสื่อสาร
 \*\*\* ชื่อผู้ใช้งานเป็นชื่อจริง ภาษาอังกฤษ.อักษรภาษาอังกฤษ 3 ตัวแรกของนามสกุล

เช่น somchai.tha preawwa.ler เป็นต้น

| อายาร์สะมาน | <ul> <li>         avชื่อเข้าใช้ระบบ      </li> <li> <sup>ร่อผู้ใช้งาน         </sup></li> <li>         ระบุชื่อผู้ใช้งาน      </li> <li>         รหัสผ่าน      </li> </ul> | สามารถกดดู<br>รหัสที่พิมพ์ได้ |
|-------------|----------------------------------------------------------------------------------------------------|-------------------------------|
|             | ลีมรหัสผ่าน<br>เข้าสู่ระบบ                                                                                                    |                               |

- 1.5 กรณีลืมรหัสผ่าน
  - 1) กดลืมรหัสผ่าน
  - 2) กรอกข้อมูลชื่อผู้ใช้งาน อีเมล และกดส่ง
  - ตรวจสอบ email ตามที่ได้ลงทะเบียนไว้ หัวข้อชื่อ "ข้อมูลการรีเซตรหัสผ่าน" ส่งจาก cpd.fininfo@cpd.go.th ภายใน 15 นาทีหลังจากที่กดส่งเรียบร้อยแล้ว
  - 4) ใน email กด ที่ "คลิกเพื่อตั้งรหัสผ่านใหม่"
  - 5) กรอกชื่อผู้ใช้งาน และรหัสผ่านใหม่ที่ต้องการ

|                                                                                                    | (2) องชื่อเข้าใช้ระบบ<br>อ่อผู้ใช้งาน<br>ระบุชื่อผู้ใช้งาน<br>รหัสผ่าน<br>รหัสผ่าน | 8           |
|----------------------------------------------------------------------------------------------------|------------------------------------------------------------------------------------|-------------|
| กรมส่งเสริมสหกรณ์<br>cooperative promotion department<br>"การสหกรณ์มีนาง ครารณ์สหากุ่มเกมจรกรเห็มเจ็ม มระบฏกิจเหลือนของสุมชนจึงมีน" | เข้าสู่ระบบ                                                                        | อีบรหัสผ่าน |

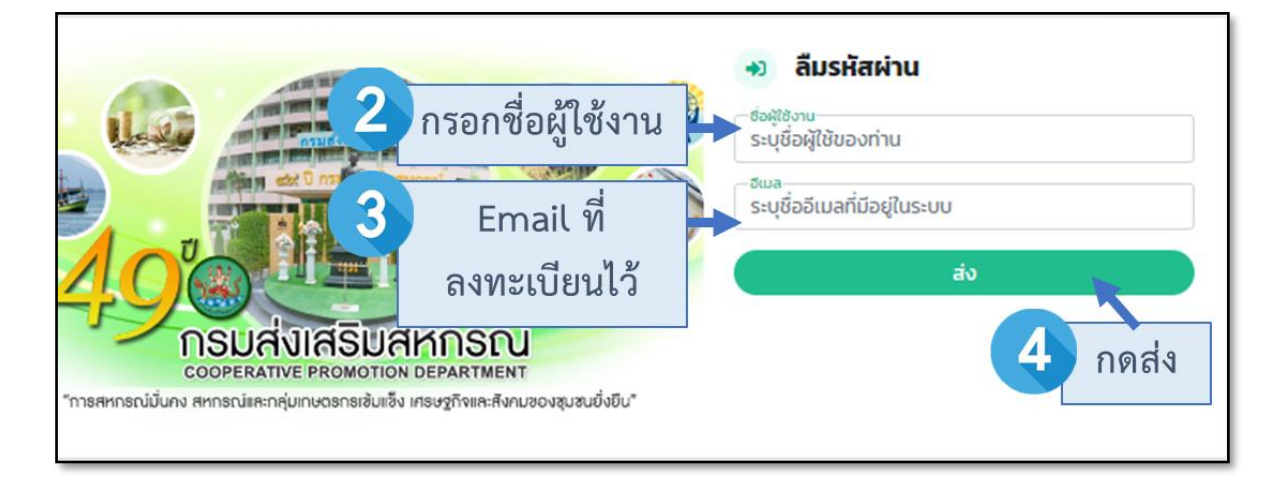

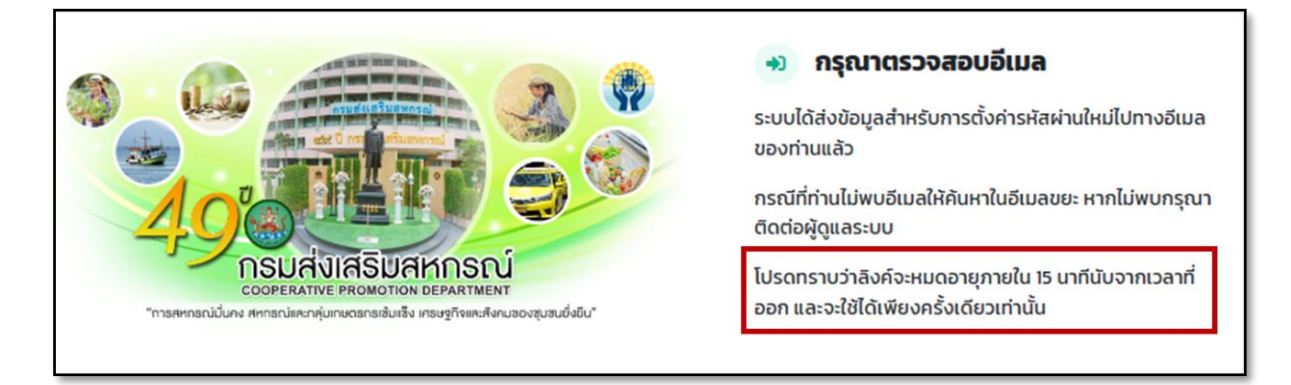

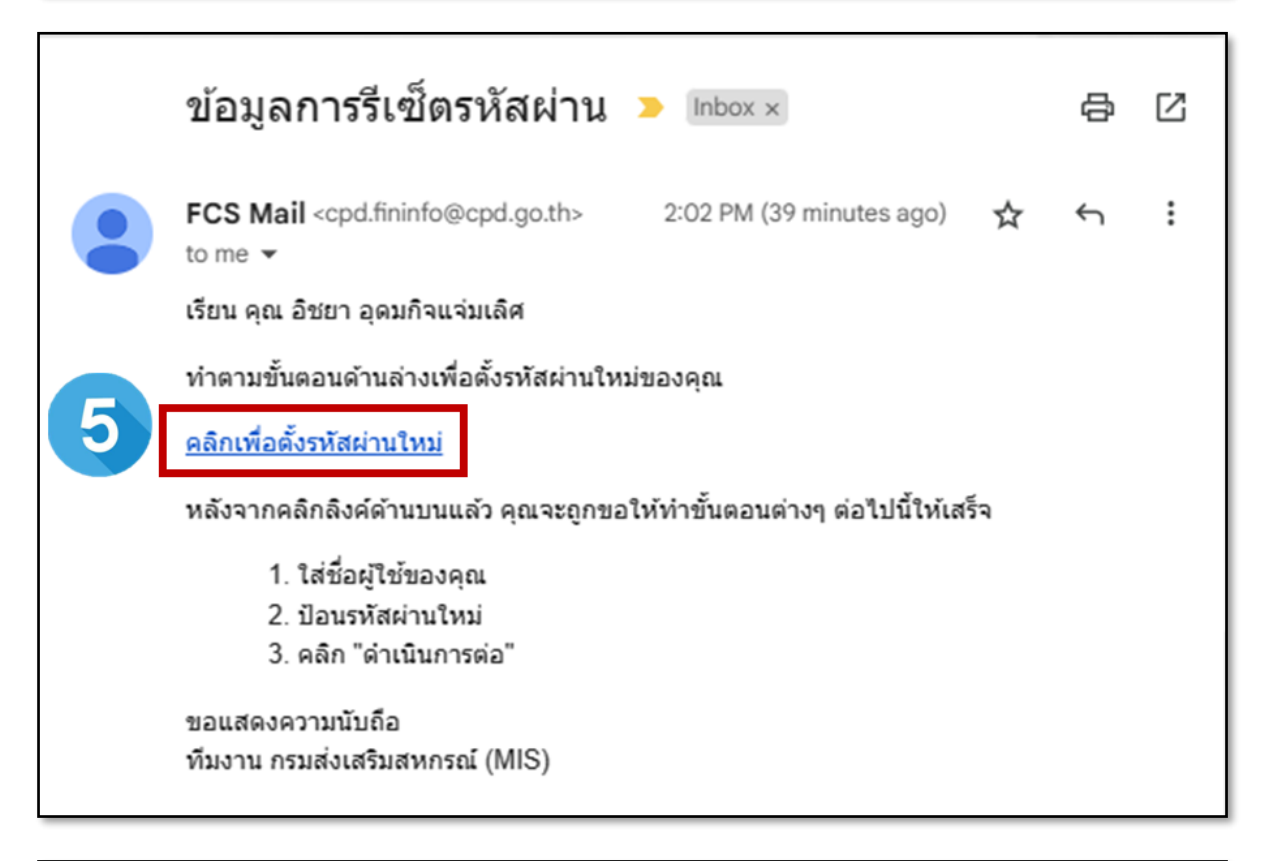

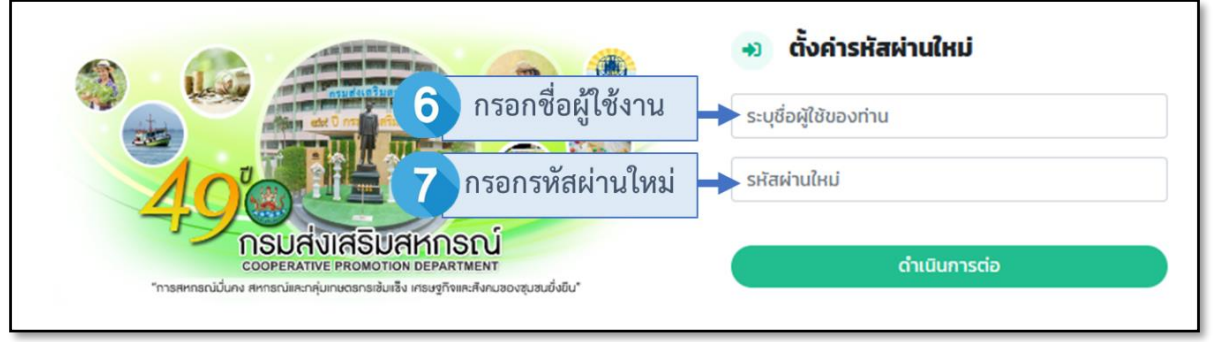

## 2. การบันทึกข้อมูลเพื่อส่งรายงาน

2.1 กดที่เมนู "ส่งแบบรายงาน" มุมบนซ้ายมือของหน้าจอ

| คลิกส่งแบบรา           | ยงาน        |                     |                 |            |                      |                         |                         |                                         |                                          |
|------------------------|-------------|---------------------|-----------------|------------|----------------------|-------------------------|-------------------------|-----------------------------------------|------------------------------------------|
|                        | ส่งรายงาน   | ารายกา ชุดแบบรายงาม | หกรณ์ทางการเงิเ | u          |                      |                         | w., 15/02/2566, 10:38   | :59 ນ. <b>0 00</b><br>ອັນ ອີງໂລະອີງ ອີງ | 57 39 มีของ ตุลมใจแล่นมัด<br>เกมี รังหมั |
| เว็บบอร์ค              | ว เยก เววบุ | มารยายบาม           |                 |            |                      |                         |                         |                                         |                                          |
| <b>ପ୍</b><br>୧୩୦୦୨୨୦୦୦ | สถานะ       |                     | ปี              | เรืออร์ไข้ |                      | เคือน                   | 0.00.000                |                                         | čuus čaus                                |
| sheetu                 | เสยกสมา     | лтамини             |                 | เสยกบพจ    | 111111               | • - tae                 | มแทยกมงหมพ              | ·                                       | สางก                                     |
| ดูมอการโรงาง           |             |                     |                 |            |                      |                         |                         |                                         |                                          |
|                        | ลำดับ       | เลขที่ชุดแบบรายงาน  | เดือน           | ปี         | จำนวนรายงาน          | วันที่รายงานงวดก่อนหน้า | วันที่รายงานงวดปัจจุบัน | ผู้รายงานล่าสุด                         | สถานะ จั                                 |
|                        | 1           | 6601-00000000000000 | มกราคม          | 2566       | 8                    |                         | 25/02/2566              |                                         | ยังไม่ได้รายงาน                          |
|                        | 2           | 6512-00000000000000 | ธันวาคม         | 2565       | 8                    |                         | 25/01/2566              | •                                       | ยังไม่ได้รายงาน                          |
|                        | 3           | 6511-00000000000000 | พฤศจิกายน       | 2565       | 8                    | -                       | 25/12/2565              | •                                       | ยังไม่ได้รายงาน                          |
|                        |             |                     | เดีย            | อนที่ต่    | า้องมีการร<br>ข้อมูล | ายงาน                   |                         |                                         |                                          |

2.2 เลือกเดือนที่ต้องการรายงานข้อมูล โดยการกดที่ไอคอนรูปดินสอ 🕜 ใต้คอลัมน์จัดการของเดือนที่ ต้องการรายงาน

|                                                  |                     |           |      |             |                         |                         |                 | คลิกไอคอนรูป    | ดินสอ  |
|--------------------------------------------------|---------------------|-----------|------|-------------|-------------------------|-------------------------|-----------------|-----------------|--------|
| ลำดับ                                            | เลชที่ชุดแบบรายงาน  | เดือน     | ปี   | จำนวนรายงาน | วันที่รายงานงวดก่อนหน้า | วันที่รายงานงวดปัจจุบัน | ผู้รายงานล่าสุด | สถานะ           | จัดการ |
| 1                                                | 6601-0000000000000  | มกราคม    | 2566 | 8           |                         | 25/02/2566              | -               | ยังไม่ได้รายงาน | ľ      |
| 2                                                | 6512-0000000000000  | ธันวาคม   | 2565 | 8           |                         | 25/01/2566              | -               | ยังไม่ได้รายงาน | ľ      |
| 3                                                | 6511-00000000000000 | พฤศจิกายน | 2565 | 8           |                         | 25/12/2565              | -               | ยังไม่ได้รายงาน | ľ      |
| จำนวนแบบรายงานที่<br>ต้องรายงานในเดือน<br>นั้น ๆ |                     |           |      |             |                         |                         |                 |                 |        |

2.3 ระบบจะแสดงแบบรายงานที่ต้องรายงานในเดือนนั้น ๆ พร้อมข้อมูลการรายงานข้อมูลของแบบ รายงานนั้น เช่น วันที่ต้องรายงานข้อมูลภายให้แล้วเสร็จ วันที่แก้ไขข้อมูล วันที่ส่งข้อมูล >>
 ให้กดที่ไอคอนรูปดินสอ (พื่อเข้าไปที่หน้าบันทึกข้อมูล หรือแก้ไขข้อมูลรายงาน

| รายการส่งข้อมูล        | ประจำเดือน กุมภาท                                            | งันธ์ <b>2566</b>               |                             |                       |                 |                 |              |                                   |        |                |       |
|------------------------|--------------------------------------------------------------|---------------------------------|-----------------------------|-----------------------|-----------------|-----------------|--------------|-----------------------------------|--------|----------------|-------|
|                        | เลขที่                                                       | ชุดเอกสาร : 6602-AF             | REA-4668                    |                       |                 |                 |              |                                   |        |                |       |
|                        | วันที่รายงานงว                                               | เดก่อนหน้า :-                   |                             |                       |                 |                 |              |                                   |        |                |       |
|                        | วันที่กำหนด                                                  | เส่งรายงาน : 25/03/2            | 566                         |                       |                 |                 |              |                                   |        |                |       |
|                        | <b>ដូ</b> ទារ                                                | ยงานล่าสุด :                    |                             |                       |                 |                 |              |                                   |        |                |       |
|                        | จำน                                                          | วนรายงาน : 2 รายงาา             | 1                           |                       |                 |                 |              |                                   |        |                |       |
|                        |                                                              | สถานะ : ยังไม่ได้               | ายงาน                       |                       |                 |                 |              |                                   |        |                |       |
|                        |                                                              |                                 |                             |                       |                 |                 | คลิกไ        | ไอคอนรูปดินส                      | อเพื่อ |                |       |
| ตรวจสอบความ            | <u>ตรวจสอบความสอดคล้องของรายงาน</u> ตรวจสอบซ้อมูลภายในรายงาน |                                 |                             |                       |                 |                 | เข้าไ        | .ปบันทึกข้อมูล<br>แก้ไขข้อมูล     | หรือ   | ส่งแบบรายงานท่ | โงหมด |
| เลขที่แบบ<br>รายงาน    | ชื่อแบบรายงาน                                                | รายงานภายในวันที่               | วันที่/เวลา แก้ไข<br>ล่าสุด | ผู้แก้ไขล่าสุด        | วันที่ส่งรายงาน | สถานะรายงาน     | การ<br>แก้ไข | สถานะตรวจ<br>สอบรายงาน<br>ทั้งหมด |        | เครื่องมือ     |       |
| 6602-AREA-<br>4668-001 | เงินรับฝากของ<br>สหกรณ์                                      | 25/03/2566                      | 26/02/2566 20:12<br>u.      | อิชยา อุดมกิจแจ่มเลิศ |                 | บันทึกร่าง      |              |                                   | ľ      | ส่งแบบรายงาน   | 8     |
| 6602-AREA-<br>4668-002 | ทดสอบอัตรา<br>ดอกเบี้ย 1                                     | 25/03/2566                      |                             | -                     |                 | ยังไม่ได้รายงาน | -            |                                   | ľ      | ส่งแบบรายงาน   | 0     |
|                        | วันร่                                                        | ที่ต้องรายงานข้อมุ<br>แล้วเสร็จ | ุเลให้                      |                       |                 |                 |              |                                   |        |                |       |

2.4 เมื่อเข้ามาถูกต้องระบบจะแสดงปุ่มที่ 1-3 ตามภาพด้านล่าง

| 660 | )2-A                                                               | REA-46     | <b>68-001</b> : เงิน | รับฝากของสหกร       | ณ៍                            |                     |                 |                     |                       |                           |                |
|-----|--------------------------------------------------------------------|------------|----------------------|---------------------|-------------------------------|---------------------|-----------------|---------------------|-----------------------|---------------------------|----------------|
|     |                                                                    | เลขที่ชุดเ | อกสาร : 660          | 2-AREA-4668         | เลขที่                        | รายงาน : 6602-AR    | EA-4668-001     |                     | ชื่อแบบรายงาน :       | เงินรับฝากของสหกรณ์       |                |
|     |                                                                    | วันที่แก้ไ | ขล่าสุด : 26/        | 02/2566             | วันที่ส่ง                     | รายงาน :-           |                 |                     | ผู้รายงานล่าสุด :     | อิชยา อุดมกิจแจ่มเลิศ     |                |
|     | ส                                                                  | ຄານະແບບາ   | ายงาน : บั           | นที่กร่าง           |                               |                     |                 |                     |                       |                           |                |
| ป   | ระวัติก<br>อนอม                                                    | การส่งรายง | าน                   |                     |                               |                     |                 |                     | เมื่อเจ               | ข้ามาถูกต้องต้องมี 3 ปุ่  | •<br>มนี้      |
| 4   | Reset Template     Reset Template     A Import Excel     P. Export |            |                      |                     |                               |                     |                 |                     |                       | • Export Excel            |                |
|     |                                                                    | A          | В                    | С                   | D                             | E                   | F               | G                   | н                     | 2 - 3                     | J              |
|     | 1                                                                  | แบบรายจ    | านข้อมูลเงินรั       | บฝากของสหกรณ์แ      | เละชุมนุมสหกรณ์               |                     |                 |                     |                       |                           |                |
|     | 2                                                                  | (เฉพาะสหกร | ณ์ประเภทเกษตร นิศ    | าม ประมง และบริการ) |                               |                     |                 |                     |                       |                           |                |
|     | 3                                                                  |            |                      |                     |                               |                     |                 |                     |                       | Kadi i                    |                |
|     | 4                                                                  |            |                      |                     |                               |                     |                 |                     | เงินรับฝากคงเหลือ ณ ส | สนเดือนที่รายงาน (บาท)    |                |
|     | 5                                                                  | ที่        | ประเภทสหกรณ์         | เลข 13 หลักสหกรณ์   | ชื่อสหกรณ์                    | สินทรัพย์สุทธิ (บาท | ) การรับเงินฝาก | เงินรับฝากจากสมาชิก | เงินรับฝากจากสหกรณ์   | เงินรับฝากจากชุมนุมสหกรณ์ | เงินรับฝากอื่น |
|     | 6                                                                  |            | สหกรณ์การเกษตร       | 1200000125137       | สหกรณ์การเกษตรบางบัวทอง จำกัด |                     |                 |                     |                       |                           |                |
|     | 7                                                                  |            | สหกรณ์การเกษตร       | 1200000125140       | สหกรณ์การเกษตรปากเกร็ด จำกัด  |                     |                 |                     |                       |                           |                |

#### หมายเหตุ หากระบบไม่แสดงปุ่มที่ 1 – 3 ให้เริ่มดำเนินการตามข้อ 2.1 อีกครั้ง

- 2.5 กด Export Excel เพื่อดาวน์โหลดแบบรายงานเป็นในรูปแบบไฟล์ excel สำหรับการรายงานข้อมูล
- 2.6 เมื่อกรอกข้อมูลในไฟล์ excel ที่ได้รับไปเรียบร้อยแล้วให้บันทึกไฟล์ และกด Import Excel
   Import Excel
   และเลือกไฟล์ที่มีการบันทึกข้อมูลเรียบร้อยแล้วให้ถูกต้อง

#### หากนำเข้าไฟล์ข้อมูลได้อย่างถูกต้อง ระบบจะแสดงข้อความนำเข้าไฟล์สำเร็จ

|            | <b>S</b> R                                                        | Reset Temp     | olate                  |                 |                      |  |  |  |  |
|------------|-------------------------------------------------------------------|----------------|------------------------|-----------------|----------------------|--|--|--|--|
|            |                                                                   | А              | В                      | С               | D                    |  |  |  |  |
|            | 1                                                                 | แบบรายง        | านข้อมูลเงินรัเ        | มฝากของสหกรณ์แ  | ละชุมนุมสหกรณ์       |  |  |  |  |
|            | <ol> <li>(เฉพาะสหกรณ์ประเภทเกษตร นิคม ประมง และบริการ)</li> </ol> |                |                        |                 |                      |  |  |  |  |
|            | 3                                                                 |                |                        |                 |                      |  |  |  |  |
| <b>v</b> 1 | ำเข้าไฟส่                                                         | า์ "เงินรับฝาก | กของ                   | ข 13 หลักสหกรณ์ | ชื่อสห               |  |  |  |  |
| ส          | หกรณ์_2                                                           | 256602262      | 013.xlsx"              | 200000125137    | สหกรณ์การเกษตรบางเ   |  |  |  |  |
| ส์         | าเร็จ                                                             |                |                        | 200000125140    | สหกรณ์การเกษตรปากเ   |  |  |  |  |
|            |                                                                   |                |                        | 200000125179    | สหกรณ์การเกษตรไทรเ   |  |  |  |  |
|            | ,                                                                 |                | PIAILI9PISLI 19PILGAL9 | 200000125195    | สหกรณ์การเกษตรบางใ   |  |  |  |  |
|            | 10                                                                |                | ۵                      | 1200000125200   | สะเวรณ์อารเอนตรเมือง |  |  |  |  |

2.7 เมื่อตรวจสอบข้อมูลที่นำเข้าระบบกับไฟล์ Excel ต้นฉบับแล้วถูกต้องตรงกันให้ กดบันทึกเพื่อรอ ตรวจสอบด้านล่างของแบบรายงาน

| 3       -       -       -       -       -       -       -       -       -       -       -       -       -       -       -       -       -       -       -       -       -       -       -       -       -       -       -       -       -       -       -       -       -       -       -       -       -       -       -       -       -       -       -       -       -       -       -       -       -       -       -       -       -       -       -       -       -       -       -       -       -       -       -       -       -       -       -       -       -       -       -       -       -       -       -       -       -       -       -       -       -       -       -       -       -       -       -       -       -       -       -       -       -       -       -       -       -       -       -       -       -       -       -       -       -       -       -       -       -       -       -       -       -       -       -       -       -       -                                                                                                    | 2    | (เฉข | งาะสหกร | ณ์ประเภทเกษตร นิค | ม ประมง และบริการ) |                               |                  |                   |                  |                         |                         |
|----------------------------------------------------------------------------------------------------|------|------|---------|-------------------|--------------------|-------------------------------|------------------|-------------------|------------------|-------------------------|-------------------------|
| รัฐมี     ประเภทสหกรณ์ และ 13 หลักสหกรณ์     ชื่อสหกรณ์     สินทรัพย์สุทธิ (บาท)     การรับเงินฝก เงินรับฝกาจากสมาชิก     เงินรับฝกาจากสมาชิก     เงินรับปราคาจากสมาชิก     เงินรับปราคาจากสมาชิก     เงินรับปราคาจากสมาชิก     เงินรับปราคาจากสมาชิก     เงินรับปราคาจาสมาชิก     เงินรับปราคาจาสมาช | 3    |      |         |                   |                    |                               |                  |                   |                  | เริ่มต้นปลอดมหลือ อเสื้ | (มาอีอมเนี่ยวแบวน (มอม) |
| 5       ทับระเมทสหกรณ เสขา3 หลาสหกรณ ข้อสหกรณ์       สนทรายสาย (บาท) การรบเชนยาก เป็นรบยากจากสนายา       เป็นรบยากจากสนายา       เป็นรบยา       เป็นรบยา       เป็นรบรา                                                                    | -    |      | 4       |                   |                    | 4                             | 2                |                   |                  | เงนวบพ เทคงเทสอ เม ส    | 3                       |
| 6         สนกรณ์การแกษตร         1200000125137         สนกรณ์การแกษตร         500,000.00         ไม่มีการรับฝากเงิง         0.00         0.00           7         2         สนกรณ์การแกษตร         1200000125140         สนกรณ์การแกษตร         1,000,000.00         1,000,000.00         0.00           Auto         1000,000.00         มีการรับฝากเงิม         4,000,000.00         1,000,000.00         0.00                                                                                                    | 5    |      | ท       | ประเภทสหกรณ       | เลข 13 หลกสหกรณ    | ชื่อสหกรณ์                    | สนทรพยสุทธ (บาท) | การรบเงนฝาก       | เงนรบฝากจากสมาชก | เงนรบฝากจากสหกรณ        | เงินรบผากจากขุมนุมสหกระ |
| 7       2       สหกรณ์การแกษตร       1200000125140       สหกรณ์การแกษตรปากแก้สะ รำกัด       5,000,000.00       1,000,000.00       0.00         Auto       1       1       1       1       1       1       1       1       1       1       1       1       1       1       1       1       1       1       1       1       1       1       1       1       1       1       1       1       1       1       1       1       1       1       1       1       1       1       1       1       1       1       1       1       1       1       1       1       1       1       1       1       1       1       1       1       1       1       1       1       1       1       1       1       1       1       1       1       1       1       1       1       1       1       1       1       1       1       1       1       1       1       1       1       1       1       1       1       1       1       1       1       1       1       1       1       1       1       1       1       1       1       1       1                                                                                                    | 6    |      |         | สหกรณ์การเกษตร    | 1200000125137      | สหกรณ์การเกษตรบางบัวทอง จำกัด | 500,000.00       | ไม่มีการรับฝากเงิ | ι 0.00           | 0.00                    | 0.00                    |
| Auto<br>บันทึกเร่าง<br>บันทึกเพื่อรอตรวจสอบ                                                                                                    | 7    | 2    |         | สหกรณ์การเกษตร    | 1200000125140      | สหกรณ์การเกษตรปากเกร็ด จำกัด  | 5,000,000.00     | มีการรับฝากเงิน   | 4,000,000.00     | 1,000,000.00            | 0.00                    |
| ันทึกร่าง                                                                                                    | Auto |      |         |                   |                    |                               |                  |                   |                  |                         |                         |
| บันทึกร่าง บันทึกเพื่อรอตรวจสอบ                                                                                                    |      |      |         |                   |                    |                               |                  |                   |                  |                         |                         |
|                                                                                                    |      |      |         |                   |                    |                               | บันทึกร่าง       | บันทึกเพื่อรอด    | ารวจสอบ          | กดบันทึกเพื่อรอต        | เรวจสอบ                 |

- **หมายเหตุ** (1) ปุ่มบันทึกร่าง หมายถึง ผู้ใช้งานต้องการบันทึกข้อมูลไว้ก่อนเพื่อมาดำเนินงานต่อใน ภายหลัง
  - (2) ปุ่ม Reset template ใช้ในกรณีที่ต้องการลบข้อมูลออกจากรายงานทั้งหมด เช่น มี ยอดค้างที่ไม่สามารถแก้ไขข้อมูลได้ เป็นต้น
- 2.8 ระบบจะตรวจสอบความถูกต้องของรูปแบบรายรายงานเบื้องต้น ดังนี้
  - 1) ระบบจะตรวจสอบช่องที่จำเป็นต้องกรอกข้อมูล
  - 2) กรณีที่เป็นคอลัมน์ที่มีตัวเลือกระบบจะตรวจข้อความที่บันทึกข้อมูลว่าเป็นไปตามตัวเลือกที่กำหนดหรือไม่
  - รูปแบบของข้อมูลที่กรอกในแต่ละช่องว่าเป็นไปตามที่กำหนดหรือไม่ เช่น ข้อความ ตัวเลข หรือ ทศนิยม เป็นต้น

#### 2.8.1 กรณีไม่ผ่านการตรวจสอบ

สถานะแบบรายงานจะเปลี่ยนเป็น บันทึกร่าง <sup>บันทึกร่าง</sup> ระบบจะแสดงช่องสีแดงที่ไม่ผ่าน การตรวจสอบ ให้ผู้ใช้งานเลื่อนเม้าไปคลิกที่ช่องสีแดง ระบบจะแสดงข้อความข้อผิดพลาดของข้อมูลในช่องนั้นๆ >> ให้แก้ไขข้อมูลในไฟล์ excel ที่ import เข้ามา และดำเนินการตามข้อ 2.6 และ 2.7 อีกครั้ง

| ที่ | ประเภทสหกรณ์        | เลข 13 หลักสหกรณ์ | ชื่อสหกรณ์                    | สินทรัพย์สุทธิ (บาท) | การรับเงินฝาก      | เงินรับฝากจ  |
|-----|---------------------|-------------------|-------------------------------|----------------------|--------------------|--------------|
|     |                     | 1200000125137     | สหกรณ์การเกษตรบางบัวทอง จำกัด | 500,000.00           | ไม่มีการรับฝากเงิเ | 0.00         |
| 2   | จำเป็นต้องกรอกข้อมู | 00000125140<br>a  | สหกรณ์การเกษตรปากเกร็ด จำกัด  | 5,000,000.00         | มีการรับฝากเงิน    | 4,000,000.00 |

## 2.8.2 กรณีที่ผ่านการตรวจสอบ

| สถา                                                                           | านะแบบรายงานจะเป                                                            | ลียนเป็น รอตรวจเ                           | สอบ        | รอตรวจสอบ                                                                                                    |                                                  |                                                                                    |                  |
|-------------------------------------------------------------------------------|-----------------------------------------------------------------------------|--------------------------------------------|------------|----------------------------------------------------------------------------------------------------|--------------------------------------------------|------------------------------------------------------------------------------------|------------------|
|                                                                               | 🗙 ไม่ผ่านการตรวจสอบ                                                         |                                            |            |                                                                                                    | • ผ่านการตรวจสอบ                                 |                                                                                    |                  |
| 6602-AREA-4668-001 : เงินรับฝากของสหกรถ                                       | ú                                                                           |                                            |            | 6602-AREA-4668-001 : เงินรับฝากของสทกรณ์                                                                                      |                                                  |                                                                                    |                  |
| เลขที่ชุดเอกสาร : 6602-AREA-4668                                              | เลขที่รายงาน : 6602-AREA-4668-001                                           | ชื่อแบบรายงาน : เงินรับฝากของสพกรณ์        |            | เลขที่ชุดเอกสาร : 6602-AREA-4668                                                                                              | เลขที่รายงาน : 6602-AREA-4668-001                | ชื่อแบบรายงาน :เงินรับฝากของสหกรณ์                                                 |                  |
| วันที่มกไขล่าสุด <u>: 26/02/2566</u>                                          | วันที่ดำรายงาน :-                                                           | ຜູ້ຮ່າຍຄານກ່າສຸດ : ອິຫຍາ ຄຸດນກີຈແຈ່ນນອິສ   |            | วันที่แก้ไขล่าสุด : 26/02/2566                                                                                                | วันที่ส่งรายงาน :-                               | ผู้รายงานล่าสุด : อิชยา อุคมกิจแจ่มเลิศ                                            |                  |
| นการสาวมายายายายายายายายายายายายายายายายายายา                                 |                                                                             |                                            |            | สมาระสาย : เราะสาย :                                                                                                    |                                                  |                                                                                    |                  |
| ประวัติกรส่ง ชุยรุ เ                                                          | ไม่ผ่านการตรวจสอบ                                                           |                                            | ~          | ประวัติการส่                                                                                                    |                                                  |                                                                                    | ~                |
| สถานะบนทกราง                                                                  |                                                                             |                                            |            | สมานธรอดเรางสอบ                                                                                                    | บันทึกข้อมูลสำเร็จ                               |                                                                                    |                  |
| ข้อมูลแบบรายาง                                                                |                                                                             |                                            | ^          | รอรัขแกกมาระ                                                                                                    | our no og in tro                                 |                                                                                    | ^                |
| Ø Reset Template                                                              | โปรดตรวจสถารายงานของคณ                                                      | Export Template                            | port Excel | Ø Reset Template                                                                                                    | ✓                                                | E- Export Template                                                                 | B. Export Excel  |
| A B C                                                                         | D E F C                                                                     | н і                                        |            | A 8 C D                                                                                                    | บันทึกข้อมูลสำเร็จ                               | н                                                                                  | J                |
| <sup>1</sup> แบบราย <sub>ะ</sub> านข้อมูลเงินรับฝากของสหกรณ์แล                | นะขุมนุมสหกรณ์                                                              |                                            |            | <ol> <li>แบบรายงานข้อมูลเงินรับฝากของสหกรณ์และชุมนุมสหกรณ์</li> <li>(เลขางสหกรณ์)</li> <li>(เลขางสหรรณ์ประเทศกรณ์)</li> </ol> |                                                  |                                                                                    |                  |
| 2 (Denterensbystumbrens bebryster Latry ms)<br>3                              |                                                                             |                                            |            | 3                                                                                                    |                                                  |                                                                                    |                  |
| 4<br>4 4 4 4 4 4 4 4 4 4 4 4 4 4 4 4 4 4 4                                    | 4 ( 2.00 Extend (con)                                                       | เงินวันฝากคงเหลือ ณ สินเคียงกีรายงาม (บาท) |            | ร นี้ ประเทศบารณ์ เกราวิวิหลักของณ์ นี้และเห                                                                                  |                                                  | เสบรงมากคแพละ ณ สนเสอบกรายงาน (บาท)<br>ก. เป็นสับประกองสมอรณ์ เป็นวันประกอบสนามสมร | ทณ์ อินรับประสิน |
| <ul> <li>и означитаци цео 13 мелекитаци</li> <li>6 1200000125137 д</li> </ul> | ชอสหกรณ<br>สมสรณ์การกาษรบางวิทยง จำคัด 500,000.00 ในปีการรีบง่างวิทยง จำคัด | 0.00 0.00 0.00                             | รษณากษณ    | 6 สหารณ์การแหละ 120000125137 สหารณ์การแหละบายวั                                                                               | 1990 - 4 min 500,000,00 Luidin via 0.00          | 0.00 0.00                                                                          | 0.00             |
| 7 2 gansúnsunas 1200000125140 a                                               | ระกรณ์การกระกรรรรมานกรีล รังชัล 5,000,000.00 อีการรับสายเสีย 4,000,000.00   | 1,000,000.00 0.00 0.00                     | ·          | 7 2 avrscansuryers 1200000125140 avrscansuryersUnut                                                                           | ile (vile 3.000.000.00 Errstuehalle 4.000.000.00 | 1,000,000.00 0.00                                                                  | 0.00             |

#### 2.9 กรณีที่ผ่านการตรวจสอบเบื้องต้นแล้ว ให้กดย้อนกลับด้านล่างของแบบรายงาน

|                                                                                                    |     |              |                  |              |           | 🛞 6602-ARE# | \-4668-001 : เงินรับฝ <sup>ะ</sup> | เกของสหกรณ์ - ร        | ະບນ MIS ສຳທຈຳ | บการกำกับตราจสอบสหกรณ์ | โทางการพื้น                |                                             |                            |              |                               |                            |
|----------------------------------------------------------------------------------------------------|-----|--------------|------------------|--------------|-----------|-------------|------------------------------------|------------------------|---------------|------------------------|----------------------------|---------------------------------------------|----------------------------|--------------|-------------------------------|----------------------------|
| C A                                                                                                    |     | 🕄 https://fi | ininfo-uat.cpd.g | o.th/formrep |           |             |                                    |                        |               |                        |                            |                                             |                            | 6            |                               | Q ⊢ !                      |
| ookmarks 🗧                                                                                                    | CPD | 📁 Fininfo    | 🝐 Google Driv    | e 附 Mail     | YouTube   | 🕇 MA Tasks  | 📒 Web Writing                      | 🗂 моос                 | 📉 Login       | DataCamp Learn         | 📒 Language                 | 🗅 หนังสือแนะนำ                              | 📒 knowledge                | e 🏆 (        | One Piece                     | e >                        |
|                                                                                                    | ระบ | มบ MIS สำห   | รับการกำกับ      | ตรวจสอบส     | หกรณ์ทางก | การเงิน     |                                    |                        |               | ຈ., 27/02/2566, 0      | 8:02:58 น. <b>0</b><br>วัน | 00 57<br>ชั่วโมง นาที                       | 44<br>วินาที               | •            | อิชยา อุคมกิ<br>เจ้าหน้าที่สำ | ่จแจ่มเลิศ<br>นักงานสหกรณ์ |
| ສັບບາງການ<br>ເມື່ອງ<br>ເປັນເຊິ່ງ<br>ເປັນເຊິ່ງ<br>ເປັນເປັນເຫຼົ່າ<br>ເປັນເປັນເຫຼົ່າ<br>ເປັນເປັນເຫຼົ່າ<br>ເປັນເປັນເຫຼົ່າ<br>ເປັນເປັນເຫຼົ່າ<br>ເປັນເປັນເຫຼົ່າ<br>ເປັນເປັນເຫຼົ່າ<br>ເປັນເປັນເຫຼົ່າ<br>ເປັນເປັນເຫຼົ່າ<br>ເປັນເປັນເຫຼົ່າ<br>ເປັນເປັນເຫຼົ່າ<br>ເປັນເປັນເຫຼົ່າ<br>ເປັນເຫຼົ່າ<br>ເປັນເຫຼົ່າ<br>ເປັນເປັນເຫຼົ່າ<br>ເປັນເຫຼົ່າ<br>ເປັນເປັນເຫຼົ່າ<br>ເປັນເປັນເຫຼົ່າ<br>ເປັນເປັນເຫຼົ່າ<br>ເປັນເປັນເຫຼົ່າ<br>ເປັນເປັນເຫຼົ່າ<br>ເປັນເປັນເຫຼົ່າ<br>ເປັນເຫຼົ່າ<br>ເປັນ<br>ເປັນ<br>ເປັນເຫຼົ່າ<br>ເປັນເຫຼົ່າ<br>ເປັນເຫຼົ່າ<br>ເປັນ<br>ເປັນເຫຼົ່າ<br>ເປັນ<br>ເປັນ<br>ເປັນ<br>ເປັນ<br>ເປັນ<br>ເປັນ<br>ເປັນ<br>ເປັນ |     |              |                  |              |           |             |                                    | щ.<br>Політь<br>Політь |               | a 4                    |                            |                                             |                            |              |                               |                            |
|                                                                                                    |     |              |                  |              |           |             |                                    | GRANITA IN             |               | ***************        |                            |                                             |                            |              |                               |                            |
| คู่มือการใช้งาน                                                                                                    |     | เอกสารแนบ    |                  |              |           |             |                                    |                        |               |                        |                            |                                             |                            |              |                               |                            |
|                                                                                                    |     | บันทึกความเ  | ห็น และ การเจ๋   | ่ยนรายงานถึ  | งสหกรณ์   |             |                                    | _                      |               |                        |                            |                                             |                            |              | _                             |                            |
|                                                                                                    |     |              |                  |              |           |             |                                    |                        | ย้อนกลัง      |                        | ∎ ย้อนก<br>แบบร            | ลับ เพือ<br>ายงานที่<br>ในเดือ <sup>.</sup> | กลับไป<br>ต้องราย<br>นนั้น | หน้า<br>เงาน |                               |                            |

#### 2.10 กดที่ตรวจสอบความสอดคล้องของแบบรายงาน (มุมบนซ้ายมือ) และกดยืนยัน

|                                                             | ระบบ MIS สำหรับการกำก                        | กับตรวจสอบสหก                                           | รณ์ทางการเงิ                         | L                                             |                           | <i>۹.,</i> 27/02/                | 2566, 08:05:57 u.                 | 00<br>1111111         | 58 51<br>มาที วิมาที              | <mark>\$</mark> 3 | ອີນບາ ຄຸດແກ້ຈະຜ່ານເລັດ<br>ເຈົ້າກະດັກກີ່ກຳນັກການສາເການໂຈ້ດກັ | ดนอณุรี |
|-------------------------------------------------------------|----------------------------------------------|---------------------------------------------------------|--------------------------------------|-----------------------------------------------|---------------------------|----------------------------------|-----------------------------------|-----------------------|-----------------------------------|-------------------|-------------------------------------------------------------|---------|
| ด้สมบบราชงาน<br>ไปปี<br>ระบบบุราการม<br>ระหว่างสาหกรณ์      | วัน                                          | เลขที่ชุดเอก<br>เที่รายงานงวดก่อนห<br>วันที่กำหนดส่งราย | สาร :6602-<br>ณ้า :-<br>งาน :25/03   | AREA-4668<br>/2566                            |                           |                                  |                                   |                       |                                   |                   |                                                             |         |
| ເບັ້ນນອາສ<br>ຕັ້ນນອາສ<br>ອີດ<br>ຈຳດາການນານ<br>ກາວອານ<br>ອີດ | กดตรวจ<br>สอดคล้องขอ                         | เสอบความ<br>องแบบราย                                    | ม<br>ยงาน<br>มี                      | อุดมกิจแจ่มเลิศ<br>าน<br>ได้ระยาน             |                           | สถา                              | นเปลี่ยนจา                        | າກ "ຍັ                | งไม่ได้                           | ]                 |                                                             |         |
| รแบบ<br>อี                                                  | ตรวจสอบความสอดค<br>เลชที่แบบ<br>รายงาน ชื่อแ | ล้องของรายง้าน<br>ราย<br>บบรายงาน ที่                   | <del>ตรวจสอบขัย</del><br>งานภายในวัน | มูลภายในรายงาน<br>วันที่/เวลา แก้ไข<br>ล่าสุด | ผู้แก้ไขล่าสุด            | รายง<br>ร่า<br><sup>รายงาน</sup> | าน" หรือจ<br>ง" เป็นรอเ<br>รายงาน | จาก"<br>ตรวจ:<br>เคเซ | บันทึก<br>สอบ<br><sup>หงหมด</sup> |                   | ส่งแบบรายงานทั                                              | โงหมด   |
|                                                             | 6602-AREA- เงินรั<br>4668-001 สหก            | ับฝากของ 25/<br>รณ์                                     | 03/2566                              | 27/02/2566<br>08:05 u.                        | อิชยา อุดมกิจแจ่ม<br>เลิศ |                                  | รอตรวจสอบ                         |                       | -                                 | ľ                 | ส่งแบบรายงาน                                                | 0       |
|                                                             | 6602-AREA- ทดส<br>4668-002 ดอก               | อบอัตรา 25/<br>เบี้ย 1                                  | 03/2566                              |                                               |                           |                                  | ยังไม่ได้<br>รายงาน               |                       | *                                 | ľ                 | ส่งแบบรายงาน                                                | 0       |

#### ตรวจสอบความสอดคล้องของรายงาน

#### 2.11 กรณีที่แถวสถานะตรวจสอบรายงานทั้งหมด ขึ้นมาผ่าน ให้กดส่งแบบรายงาน

|                         | ระบบ MIS สำหรับการกำกับตรวจสอบสหกร               | ณ์ทางการเงิน             | 1                          |                           |                     | 2566, 08:08:49 u.   |              | 56 C9                |     | nen geuðnaríuðir.<br>Inninfétnin enutsenski orðennum fö | ระบบ MIS สำหรับก       | ารกำกับตรวจสอ            | บสหกรณ์ทางการเงื                    | δu                      |                           | 9., 27/02/2 | 1566, 08:09:30 u.   | 0 00<br>% 2/6 | 58 44 🧍                | entritricenterille       | česanĝ  | Ľ |
|-------------------------|--------------------------------------------------|--------------------------|----------------------------|---------------------------|---------------------|---------------------|--------------|----------------------|-----|---------------------------------------------------------|------------------------|--------------------------|-------------------------------------|-------------------------|---------------------------|-------------|---------------------|---------------|------------------------|--------------------------|---------|---|
| <b>B</b><br>factoriante |                                                  | ns : 6602v               | AREA-4668                  |                           |                     |                     |              |                      |     |                                                         |                        | วันที่กำหนด<br>ด้ราย     | ส่งรายงาน :25/0<br>เงานล่าสด :สิชยา | 3/2566<br>คณภิจแจ่บเลิศ |                           |             |                     |               |                        |                          |         |   |
| Let .                   | วันที่รายงานงวลก่อนจ                             | น้า :-                   |                            |                           |                     |                     |              |                      |     |                                                         |                        | จำนะ                     | วนรายงาน : 2 ราย                    | งาน                     |                           |             |                     |               |                        |                          |         | L |
| wetrinend               | วมทาาหมดส เรายะ<br>ผู้รายงานล่า                  | าน :25/03<br>สุด :อิชยา: | /2566<br>อุดมกิจแจ่มเลิศ   |                           |                     |                     |              |                      |     |                                                         |                        |                          | สถานะ : 64                          | มให้กระกน               |                           |             |                     |               |                        |                          |         |   |
| dinata<br>O             | จำนวนรายะ                                        | าน :2 รายง               | nu                         |                           |                     |                     |              |                      |     |                                                         | -                      |                          |                                     |                         |                           |             |                     |               | eina                   |                          | -       | L |
| Germann<br>Trocha       | 8a1                                              | ns : (ey                 | กำลังตรวจสอบ               | กรายงานทั้งหมด            |                     |                     |              |                      |     |                                                         | ครวจสอบความ            | เสอดคล้องของราย          | งาน ตรวจสอบข้                       | ้อมูลภายในรายงาน        |                           |             |                     | Ľ             |                        | ส่งแบบรายงาน             | ทั้งหมด | L |
| Annijirna<br>1970       | ครวจสอบความสอดคล้องของรายงาน                     | ครวจสอบขัง               | 🗸 ประมวณสยัญสา             | 274<br>Au (1/11)          |                     |                     |              |                      |     | ส่งแบบรายงานทั้งหมด                                     | เลขที่แบบ              |                          | รายงานภายในวัน                      | วันที่/เวลา แก้ไข       |                           | วันที่ส่ง   | สถานะ               | 875           | สถานะครวจ<br>สอบรายงาน | กดส่งแบบร                | ายงาน   |   |
| eternidens              |                                                  |                          |                            |                           |                     |                     |              | 801928528            |     |                                                         | รายงาน                 | ชื่อแบบรายงาน            | ที่                                 | ล่าสุด                  | ผู้แก้ไขล่าสุด            | รายงาน      | รายงาน              | แก้ไข         | ทั้งหมด                | เครื่องมือ               |         | ſ |
|                         | เลขที่แบบ ราย<br>รายงาม ชื่อแบบรายงาม ที่        | เานกายในวัน              | วันพี่เวลา แก้ไข<br>ล่าสุด | ผู้แก้ไขล่าสุด            | วันที่ส่ง<br>รายงาน | สถานะ<br>รายงาน     | การ<br>แก้ไข | สอบรายงาน<br>ทั้งหมด |     | เครื่องมือ                                              | 6602-AREA-<br>4668-001 | เงินรับฝากของ<br>สหกรณ์  | 25/03/2566                          | 27/02/2566<br>08.08 น.  | อิชยา อุคมกิจแจ่ม<br>เลิศ |             | 299233490           | ÷.            | ผ่าน                   | 🕑 ส่งแบบรายงาน           | Ð       |   |
|                         | 6602-AREA- เงินรับสาขของ 25/<br>4668-001 สหกรณ์  | 3/2566                   | 27/02/2566<br>08:05 u.     | อิชยา อุคมกิจแจ่ม<br>เลิศ |                     | 108573800           |              |                      | ø   | errorrounk 🔒                                            | 6602-AREA-<br>4668-002 | ทดสอบอัตรา<br>ดอกเบี้ย 1 | 25/03/2566                          | -                       |                           | -           | ยังไม่ได้<br>รายงาน |               | •                      | 🕑 ส่งแบบราองาน           | θ       |   |
|                         | 6602-AREA- พดสลบอัตรา 25/<br>4668-002 ตอกเบี้ย 1 | 13/2566                  |                            |                           |                     | ยังไม่ได้<br>รายงาน |              |                      | e I | ส่งแบบรายงาน                                            | แสดงขัญล 1 - 2 จา      | in 2 รายการ              |                                     |                         |                           | (           | ์ กดไม่             | ได้เา         | ไองจากย                | <sub>โง</sub> ไม่ผ่านการ |         |   |
| -                       |                                                  | -                        | _                          | _                         | _                   | _                   | -            | _                    | -   |                                                         |                        |                          |                                     |                         |                           | _           | ตรวจ                | สอเ           | เความสา                | อดคล้องของ               |         |   |
|                         |                                                  |                          |                            |                           |                     |                     |              |                      |     |                                                         |                        |                          |                                     |                         |                           |             |                     | ι             | เบบราย                 | งาน                      |         |   |

 2.12 เมื่อส่งรายงานสำเร็จ แถวสถานะแบบรายงาน จะแสดงสถานะ "ส่งสำเร็จ" และแถวเครื่องมือปุ่ม ส่งแบบรายงานจะเปลี่ยนเป็น "รายงานสำเร็จ"

| เลขที่แบบ<br>รายงาน    | ชื่อแบบรายงาน           | รายงานภายในวันที่ | วันที่/เวลา แก้ไข<br>ล่าสุด | ผู้แก้ไขล่าสุด        | วันที่ส่งรายงาน | สถานะรายงาน  | การ<br>แก้ไข | สถานะตรวจ<br>สอบรายงาน<br>ทั้งหมด |   | เครื่องมือ      |   |
|------------------------|-------------------------|-------------------|-----------------------------|-----------------------|-----------------|--------------|--------------|-----------------------------------|---|-----------------|---|
| 6602-AREA-<br>4668-001 | เงินรับฝากของ<br>สหกรณ์ | 25/03/2566        | 27/02/2566 08:08<br>ນ.      | อิชยา อุดมกิจแจ่มเลิศ | 27/02/2566      | รายงานสำเร็จ | -            | ผ่าน                              | ľ | ส่งรายงานสำเร็จ | 8 |

#### 2.13 กรณีต้องการแก้ไขแบบรายงาน >> กดที่ไอคอนรูปดินสอ 🛛 🔗

| เลขที่แบบ<br>รายงาน    | ชื่อแบบรายงาน           | รายงานภายในวันที่ | วันที่/เวลา แก้ไข<br>ล่าสุด | ผู้แก้ไขล่าสุด        | วันที่ส่งรายงาน | สถานะรายงาน  | การ<br>แก้ไข | สถานะต<br>สอบรายง<br>ทั้งหมด | รวจ<br>เาน<br>เครื่องมือ |
|------------------------|-------------------------|-------------------|-----------------------------|-----------------------|-----------------|--------------|--------------|------------------------------|--------------------------|
| 6602-AREA-<br>4668-001 | เงินรับฝากของ<br>สหกรณ์ | 25/03/2566        | 27/02/2566 08:08<br>u.      | อิชยา อุดมกิจแจ่มเลิศ | 27/02/2566      | รายงานสำเร็จ | -            | ผ่าน                         | 🖻 ส่งรายงานสำเร็จ 🔒      |
|                        |                         |                   |                             |                       |                 |              |              |                              | กดที่เครื่องหมายดินสอ    |

2.14 กดปุ่มแก้ไขรายงานมุมซ้ายบน

แก้ไขรายงาน และยืนยัน

|                       | เลขที่ชุดเ   | เอกสาร : 660                   | 2-AREA-4668                        | เลข                                         | ที่รายงาน : 6602-ARE               | EA-4668-001                         |                             | ชื่อแบบรายงาน :             | เงินรับฝากของสหกรณ์               |                        |      |
|-----------------------|--------------|--------------------------------|------------------------------------|---------------------------------------------|------------------------------------|-------------------------------------|-----------------------------|-----------------------------|-----------------------------------|------------------------|------|
|                       | วันที่แก้ไ   | ขล่าสุด :27/0                  | )2/2566                            | วันที่ส่                                    | งรายงาน : 27/02/25                 | 66                                  |                             | ผู้รายงานล่าสุด :           | อิชยา อุดมกิจแจ่มเลิศ             |                        |      |
|                       | สถานะแบบร    | รายงาน : 🗂                     | ดงานสำเร็จ                         |                                             |                                    |                                     |                             |                             |                                   |                        |      |
| ระวั                  | ติการส่งรายง | กน                             |                                    |                                             |                                    |                                     |                             |                             | ก                                 | าดแก้ไขรายงา           | านแส |
| ມ້ອນູຄ                | แบบรายงาน    |                                |                                    |                                             |                                    |                                     |                             |                             |                                   | ยืนยัน                 | 1    |
| ø                     | Reset Temp   | plate                          |                                    |                                             |                                    |                                     |                             |                             | Export Excel                      | แก้ไขรายงาน            | •    |
|                       | A            | В                              | с                                  | D                                           | E                                  | F                                   | G                           | н                           |                                   | J                      | -    |
| 1                     | แบบรายจ      | านข้อมูลเงินรับ                | มฝากของสหกรณ์แ                     | เละชุมนุมสหกรณ์                             |                                    |                                     |                             |                             |                                   |                        |      |
|                       | (เฉพาะสหกร   | รณ์ประเภทเกษตร นิค             | ມ ປรະมง ແລະບรີการ)                 |                                             |                                    |                                     |                             |                             |                                   |                        |      |
| 2                     |              |                                |                                    |                                             |                                    |                                     |                             |                             |                                   |                        |      |
| 2<br>3                |              |                                |                                    |                                             |                                    |                                     |                             | เงินรับฝากคงเหลือ ณ ส่      | โ้นเดือนที่รายงาน (บาท)           |                        |      |
| 2<br>3<br>4           |              |                                |                                    |                                             |                                    |                                     |                             |                             |                                   |                        |      |
| 2<br>3<br>4<br>5      | ที่          | ประเภทสหกรณ์                   | เลข 13 หลักสหกรณ์                  | ชื่อสหกรณ์                                  | สินทรัพย์สุทธิ (บาท)               | การรับเงินฝาก                       | เงินรับฝากจากสมาชิก         | เงินรับฝากจากสหกรณ์         | เงินรับฝากจากชุมนุมสหกรณ์         | เงินรับฝากอื่น         |      |
| 2<br>3<br>4<br>5<br>6 | ที่          | ประเภทสหกรณ์<br>สหกรณ์การเกษตร | เลข 13 หลักสหกรณ์<br>1200000125137 | ชื่อสหกรณ์<br>สหกรณ์การเกษครบางบัวทอง จำกัด | สินทรัพย์สุทธิ (บาท)<br>500,000.00 | การรับเงินฝาก<br>ไม่มีการรับฝากเงิเ | เงินรับฝากจากสมาชิก<br>0.00 | เงินรับฝากจากสหกรณ์<br>0.00 | เงินรับฝากจากชุมนุมสหกรณ์<br>0.00 | เงินรับฝากอื่น<br>0.00 |      |

2.15 ดำเนินการนำเข้าข้อมูลและส่งข้อมูลตามข้อ 2.6 – 2.13

## สรุปขั้นตอนการรายงานข้อมูลผ่านระบบ MIS

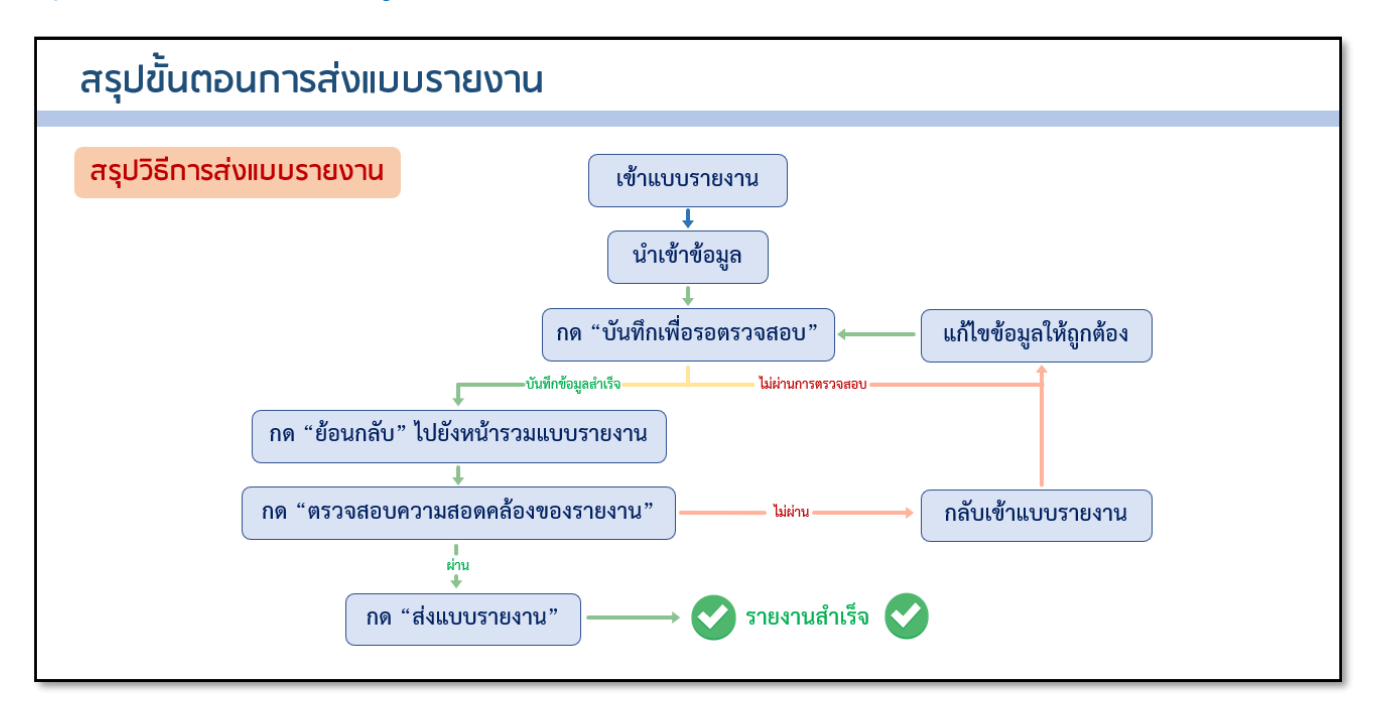

## ส่วนที่ 2 การรายงานข้อมูลอัตราดอกเบี้ยเงินรับฝาก

แบบรายงานอัตราดอกเบี้ยเงินรับฝาก เป็นแบบรายงานราย 6 เดือน ให้รายงานอัตราดอกเบี้ยเงินรับ

ฝากของสหกรณ์ประเภทการเกษตร ประมง นิคม และร้านค้า โดยมีข้อกำหนดในการรายงานข้อมูล ดังนี้

| รอบการรายงาน | ข้อมูลที่นำมารายงาน           | ระยะเวลาการรายงาน     |
|--------------|-------------------------------|-----------------------|
| เดือนมีนาคม  | อัตราดอกเบี้ยการรับเงินฝากของ | ภายในวันที่ 25 เมษายน |
|              | สหกรณ์ ณ 31 มีนาคม            |                       |
| เดือนกันยายน | อัตราดอกเบี้ยการรับเงินฝากของ | ภายในวันที่ 25 ตุลาคม |
|              | สหกรณ์ ณ 30 กันยายน           |                       |

ข้อมูลที่ใช้สำหรับการรายงานข้อมูลให้ใช้ข้อมูลตามระเบียบว่าด้วยการรับฝากเงินทุกประเภท หรือ ประกาศอัตราดอกเบี้ยตามที่สหกรณ์กำหนด

#### 4 6 8 เลือกประเภทสหกรณ์ กรอกชื่อเต็มของ เลือกประเภทการรับ กรอกชื่อโครงการ ตามที่กำหนด สหกรณ์ ฝากเงิน การรับฝากเงิน อัตราดอกเบี้ย/อัตรา การรับฝากเงิน ชื่อโครงการ ประเภทการรับฝากเงิน ประเภทสหกรถ เลข 13 หลัก ชื่อสหกรณ์ รับฝากเงินจาก (มีหรือไม่มี) (ถ้ามี) ดอกเบี้ยเฉลี่ย (%) กรอกลำดับ ประมง นิคม บริการ วมหร้พย์ วมหร้พย์พิเศษ ที่ของข้อมูล หกรณ์ 5 9 3 7 เลือกว่าสหกรณ์มีการ เลือกประเภทผู้นำ กรอกอัตราดอกเบี้ยที่ กรอกเลข 13 หลัก รับฝากเงินหรือไม่ เงินมาฝากสหกรณ์ สหกรณ์รับฝากเงิน ของสหกรณ์ เลข 13 หลักของสหกรณ์ไม่ขึ้นต้นด้วยเลข 0 ไม่ต้องใส่เครื่องหมาย % ไม่ต้องหาร 100

#### ้วิธีการบันทึกข้อมูล แบบรายงานอัตราดอกเบี้ย

| ที่ | รายการ                   | วิธีการกรอกข้อมูล                                                                                                    |
|-----|--------------------------|----------------------------------------------------------------------------------------------------|
| 1   | ที่                      | กรอกลำดับที่ของรายการ                                                                                                    |
| 2   | ประเภทสหกรณ์             | เลือกประเภทของสหกรณ์ที่บันทึกข้อมูล (เกษตร ประมง นิคม และ<br>บริการ)                                                                                                    |
| 3   | กรอกเลข 13 หลักของสหกรณ์ | กรอกเลข 13 หลักของสหกรณ์ โดยสามารถค้นหาเลข 13 หลักของ<br>สหกรณ์ได้จาก<br>1) หน้าเว็บไซต์กรมส่งเสริมสหกรณ์ >> ค้นหาที่อยู่สหกรณ์<br>(https://app1.cpd.go.th/coop_search/) |

| ที่ | รายการ                      | วิธีการกรอกข้อมูล                                                                                                    |
|-----|-----------------------------|----------------------------------------------------------------------------------------------------|
|     |                             |                                                                                                    |
|     |                             | 2) สารสนเทศกรมส่งเสริมสหกรณ์ >> รายงานจำนวนสหกรณ์ราย<br>เดือน (https://office.cpd.go.th/itc/index.php/infocpd/info-<br>coop/report-coop-monthly)                                                                                                    |
| 4   | ชื่อสหกรณ์                  | กรอกชื่อสหกรณ์ด้วยชื่อเต็มตามระบบจดทะเบียนสหกรณ์และกลุ่ม<br>เกษตรกร เช่น สหกรณ์ออมทรัพย์ข้าราชการสหกรณ์ จำกัด,<br>สหกรณ์การเกษตรไทรน้อย จำกัด เป็นต้น                                                                                                    |
| 5   | การรับฝากเงิน (มีหรือไม่มี) | <ul> <li>มีการรับฝากเงิน หมายถึง สหกรณ์มียอดการรับฝากเงินคงเหลือ<br/>และ/หรือมีระเบียบว่าด้วยการรับฝากเงินทุกประเภท</li> <li>ไม่มีการรับฝากเงิน หมายถึง สหกรณ์ที่ไม่มียอดการรับฝากเงิน<br/>คงเหลือ และไม่มีระเบียบว่าด้วยการรับฝากเงิน</li> </ul>                                                                                                    |
| 6   | ประเภทการรับฝากเงิน         | <ul> <li>ออมทรัพย์ หมายถึง เงินรับฝากประเภทออมทรัพย์ (เผื่อเรียก)</li> <li>ออมทรัพย์พิเศษ หมายถึง เงินรับฝากประเภทออมทรัพย์พิเศษ</li> <li>ประจำ หมายถึง เงินรับฝากออมทรัพย์ประจำ</li> <li>ไม่มีการรับฝากเงิน หมายถึง สหกรณ์ที่ไม่มียอดการรับฝากเงิน</li> <li>คงเหลือ และไม่มีระเบียบว่าด้วยการรับฝากเงิน</li> </ul>                                                                                                    |
| 7   | รับฝากเงินจาก               | <ul> <li>สมาชิก หมายถึง รับเงินฝากจากสมาชิกสามัญ และสมาชิกสมทบ</li> <li>สหกรณ์ หมายถึง รับเงินฝากจากสหกรณ์ทุกประเภท</li> <li>ชุมนุมสหกรณ์ หมายถึง รับฝากเงินจากชุมนุมสหกรณ์ทุกประเภท</li> <li>และทุกระดับ</li> <li>อื่นๆ หมายถึง รับเงินฝากจากสมาคมฌาปนกิจสงเคราะห์ นิติ</li> <li>บุคคลตามมาตรา 46 (5) หรือ อื่นๆ เช่น บุคคลอื่น</li> <li>ที่ไม่ใช่สมาชิก</li> <li>ไม่มีการรับฝากเงิน หมายถึง สหกรณ์ที่ไม่มียอดการรับฝากเงิน</li> <li>คงเหลือ และไม่มีระเบียบว่าด้วยการรับฝากเงิน</li> </ul> |
| 8   | ชื่อโครงการ (ถ้ามี)         | กรณีที่การรับฝากเงิน มีชื่อโครงการเฉพาะให้กรอกชื่อโครงการของ<br>สหกรณ์<br>**กรณีไม่มีการรับฝากเงินให้เว้นว่าง                                                                                                    |

| ที่ | รายการ                         | วิธีการกรอกข้อมูล                                                                                                    |
|-----|--------------------------------|----------------------------------------------------------------------------------------------------|
| 9   | อัตราดอกเบี้ยหรืออัตราดอกเบี้ย | <ul> <li>กรอกอัตราดอกเบี้ยการรับฝากเงินของสหกรณ์ โดยไม่ต้องใส่</li> </ul>                                                                           |
|     | เฉลี่ย (% ต่อปี)               | <b>เครื่องหมาย % หรือ หาร 100</b> เช่น หากสหกรณ์รับเงินฝากออม                                                                                       |
|     |                                | ทรัพย์พิเศษร้อยละ 1.5 ต่อปี ให้กรอกตัวเลข 1.5 ในช่องนี้                                                                                             |
|     |                                | - อัตราดอกเบี้ยเฉลี่ย ให้กรอกกรณีที่การรับฝากเงินของสหกรณ์มี                                                                                        |
|     |                                | อัตราดอกเบี้ยที่ไม่คงที่ในแต่ละปีขึ้นอยู่กับระยะเวลาหรือวงเงินที่                                                                                   |
|     |                                | ฝาก เช่น                                                                                                    |
|     |                                | <ul> <li>ฝาก 2 ปีแรกได้อัตราดอกเบี้ยร้อยละ 0.5 ต่อปี ปีที่ 3 – 5 ได้<br/>ดอกเบี้ยร้อยละ 0.75 ต่อปี ตั้งแต่ปีที่ 5 ขึ้นไป ได้ดอกเบี้ยร้อย</li> </ul> |
|     |                                | ละ 1.00 ต่อปี                                                                                                    |
|     |                                | <ul> <li>ฝากเงิน 100,000 บาทแรก ได้รับอัตราดอกเบี้ย ร้อยละ 0.75 ต่อปี</li> </ul>                                                                    |
|     |                                | ส่วนที่เกิน 100,000 บาท ได้รับดอกเบี้ยร้อยละ 1.00 ต่อปี                                                                                             |
|     |                                | กรณีไม่มีการรับฝากเงินให้กรอก 0.00                                                                                                    |

\*\* หมายเหตุ การรายงานข้อมูลอัตราดอกเบี้ยเงินรับฝาก หากการรับฝากเงินเป็นการรับฝากที่มีประเภทการ รับฝากแตกต่างกัน รับฝากจากผู้รับฝากต่างกัน ชื่อโครงการต่างกัน หรืออัตราดอกเบี้ยต่างกัน ให้แยกรายงานเป็นอีกหนึ่งรายการ เช่น เงินฝากประจำ 3 เดือน สำหรับสมาชิกสามัญ กับเงิน ฝากประจำ 3 เดือน สำหรับสมาชิกสมทบ เป็นต้น

#### ตัวอย่างรายงาน แบบอัตราดอกเบี้ย

|    |                      |               | สหกรณ์ที่มีก | ารรับฝากเงิน               |                                |                    |                        |                    |                     |                        |          |
|----|----------------------|---------------|--------------|----------------------------|--------------------------------|--------------------|------------------------|--------------------|---------------------|------------------------|----------|
| ที | ประเภท<br>- สหกรณ์ - | เลข 13 หลักสา | หกรณ์        | (กรอกชื่อเ                 | สหกรณ์<br>ตืมของสหกรณ์)        | การรับฝากเงิน      | ประเภทการรับฝากเงิน    | รับเงินฝากจาก      | ชื่อโครงการ (ถ้ามี) | อัตราดอกเบี้ย<br>(%) - | หมายเหตุ |
| 1  | เกษตร                | 4000000425191 | ชุ่มนุ่มส    | กรณ์การเกษตรขะ             | อนแก่น จำกัด                   | มีการรับฝากเงิน    | ออมทรัพย์ (เผื่อเรียก) | สหกรณ์             |                     | 1.50                   |          |
| 2  | เกษตร                | 4000000425191 | ชุ่มนุ่มส    | เห็กรณ์การเกษตรขะ          | อนแก่น จำกัด                   | มีการรับฝากเงิน    | ประจำ                  | สหกรณ์             | ประจำ 3 เดือน       | 1.75                   |          |
| 3  | เกษตร                | 4000000425191 | ชุมนุมส      | เหกรณ์การเกษตรขะ           | อนแก่น จำกัด                   | มีการรับฝากเงิน    | ประจำ                  | สหกรณ์             | ประจำ 6 เดือน       | 1.80                   |          |
| 4  | เกษตร                | 4000000425191 | ชุ่มนุ่มส    | เหกรณ์การเกษตรขะ           | อนแก่น จำกัด                   | มีการรับฝากเงิน    | ประจำ                  | สหกรณ์             | ประจำ 12 เดือน      | 2.00                   |          |
| 5  | ประมง                | 1300000125606 | สหกรณ        | <u>เประมงการแปรรูปอ</u>    | าหารสัตว์จังหวัดปทุมธานี จำกัด | ไม่มีการรับฝากเงิน | ไม่มีการรับฝากเงิน     | ไม่มีการรับฝากเงิน |                     | 0                      |          |
| 6  | บริการ               | 1020001225528 | สหกรณ        | <u>เมิดรแท้แท็กซี่ จำก</u> | โด 🖉                           | มีการรับผ่ากเงิน   | ออมทรัพย์พิเศษ         | สมาชิกสามัญ        |                     | 0.75                   |          |
|    |                      |               |              |                            |                                |                    |                        |                    |                     |                        |          |
|    |                      |               |              |                            | สหกรณ์ที่ไม                    | เมีเงินรับฝาก      |                        |                    |                     |                        |          |

## ส่วนที่ 3

### การรายงานเงินรับฝากคงเหลือของสหกรณ์

แบบรายงานเงินรับฝากคงเหลือของสหกรณ์ กำหนดให้รายงานเป็นรายเดือนภายใน 25 วันของเดือน ถัดไป เช่น การรายงานข้อมูลเดือนมีนาคม ต้องรายงานให้แล้วเสร็จภายในวันที่ 25 เมษายน โดยให้รายงาน ข้อมูลเงินรับฝากคงเหลือของสหกรณ์ประเภทการเกษตร ประมง นิคม และบริการ

**หมายเหตุ** แบบรายงานนี้จะแสดงรายการประเภทสหกรณ์ เลข 13 หลักสหกรณ์ และชื่อสหกรณ์ ของสหกรณ์ทั้ง 7 ประเภทที่มีสถานะ "ยังไม่ดำเนินการ" และ "ดำเนินการ" ตามข้อมูลจากระบบฐานข้อมูล ทะเบียนสหกรณ์/กลุ่มเกษตรกร ให้โดยอัตโนมัติ ดังนั้นให้ลบรายชื่อสหกรณ์ออมทรัพย์ สหกรณ์เครดิตยูเนี่ยน และสหกรณ์ร้านค้า **เนื่องจากไม่จำเป็นต้องรายงานข้อมูลในแบบรายงานนี้** 

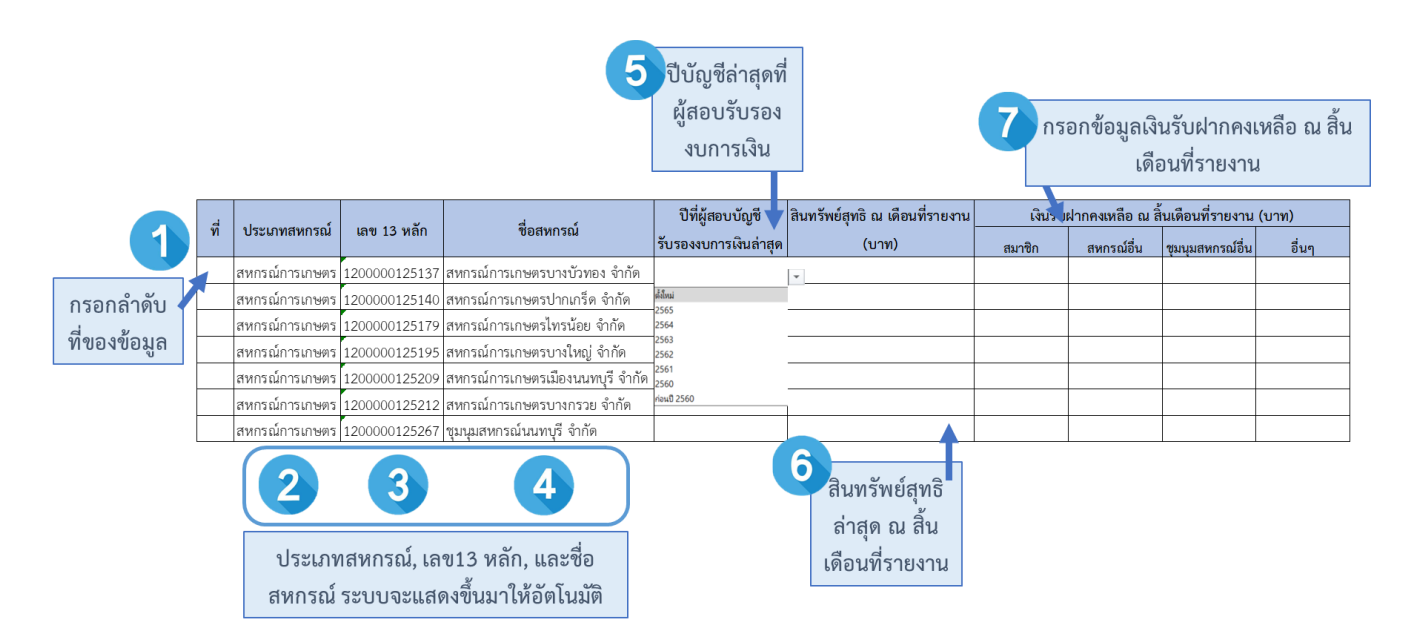

วิธีการบันทึกข้อมูล แบบรายงานเงินรับฝากคงเหลือ

| ที่ | รายการ                   | วิธีการกรอกข้อมูล                                                                                            |
|-----|--------------------------|----------------------------------------------------------------------------------------------------|
| 1   | Ч.<br>М                  | กรอกลำดับที่ของรายการ                                                                                        |
| 2   | ประเภทสหกรณ์             | ระบบจะแสดงประเภทสหกรณ์, เลข 13 หลักของสหกรณ์, และชื่อ                                                        |
| 3   | กรอกเลข 13 หลักของสหกรณ์ | ของสหกรณ์ทุกประเภท ที่มีสถานะ "ยังไม่ดำเนินการ" และ<br>"ดำเงินการ" ตาบระบบสาบข้อบอทะเบียบสหกรณ์/กลุ่มเกษตรกร |
| 4   | ชื่อสหกรณ์               | ให้โดยอัตโนมัติ                                                                                              |
|     |                          | *** ให้ลบรายชื่อสหกรณ์ประเภทออมทรัพย์ เครดิตยูเนี่ยน และ<br>ร้านค้าออก *** ตามรูปท้ายตารางนี้                |
|     |                          |                                                                                                    |

| ที่ | รายการ                          | วิธีการกรอกข้อมูล                                                        |
|-----|---------------------------------|--------------------------------------------------------------------------|
| 5   | ปีที่ผู้สอบบัญชีรับรองงบการเงิน | ระบบจะมีปีบัญชีให้เลือกตั้งแต่ปี 2560 เป็นต้นไป                          |
|     | ล่าสุด                          | - <b>ตั้งใหม่</b> หมายถึง กรณีสหกรณ์จัดตั้งใหม่ยังไม่เคยได้รับการรับรอง  |
|     |                                 | งบการเงินจากผู้สอบบัญชี                                                  |
|     |                                 | - <b>ก่อนปี 2560</b> หมายถึง ผู้สอบรับรองงบการเงินปีล่าสุดก่อนปี         |
|     |                                 | 2560                                                                     |
| 6   | สินทรัพย์สุทธิ ณ เดือนที่       | ให้กรอกข้อมูลสินทรัพย์ ณ เดือนที่รายงานข้อมูล เช่น รายงาน                |
|     | รายงาน                          | ข้อมูลเดือนมกราคม ให้รายงานข้อมูลสินทรัพย์สุทธิ ณ สิ้นวันที่ 31          |
|     |                                 | มกราคม เป็นต้น                                                           |
|     |                                 | **รายงานข้อมูลตามงบทดลองของสหกรณ์ ไม่ต้องรอการรับรอง                     |
|     |                                 | จากผู้สอบบัญชี                                                           |
| 7   | เงินรับฝากคงเหลือ ณ สิ้นเดือน   | รายงานยอดเงินรับฝากคงเหลือ ณ วันสิ้นเดือนที่รายงานข้อมูล เช่น            |
|     | ที่รายงาน (บาท)                 | รายงานข้อมูลเดือนมกราคม ให้รายงานข้อมูล ณ สิ้นวันที่ 31                  |
|     |                                 | มกราคม เป็นต้น                                                           |
|     |                                 | <u>การรายงานข้อมูลประกอบด้วย</u>                                         |
|     |                                 | <ul> <li>สมาชิก หมายถึง ยอดเงินรับฝากคงเหลือจากสมาชิกสามัญและ</li> </ul> |
|     |                                 | สมาชิกสมทบของสหกรณ์                                                      |
|     |                                 | <b>- สหกรณ์อื่น</b> หมายถึง ยอดเงินรับฝากจากสหกรณ์อื่นๆ ทุก              |
|     |                                 | ประเภท ที่ไม่ใช่ชุมนุมสหกรณ์                                             |
|     |                                 | <ul> <li>ชุมนุมสหกรณ์ หมายถึง ยอดเงินรับฝากจากชุมนุมสหกรณ์ทุก</li> </ul> |
|     |                                 | ประเภท ทั้งชุมนุมสหกรณ์ระดับประเทศ และชุมนุมสหกรณ์อื่น ๆ                 |
|     |                                 | <ul> <li>อื่น ๆ หมายถึง ยอดเงินรับฝากอื่นๆ นอกเหนือจากสมาชิก</li> </ul>  |
|     |                                 | สหกรณ์ และชุมนุมสหกรณ์ เช่น การรับฝากเงินจากสมาคม                        |
|     |                                 | ฌาปนกิจสงเคราะห์ นิติบุคคลอื่น และอื่นๆ เช่น บุคคลอื่น                   |
|     |                                 | ** รายงานข้อมูลตามงบทดลองของสหกรณ์ ไม่ต้องรอการรับรอง                    |
|     |                                 | จากผู้สอบบัญชี                                                           |

#### วิธีการลบข้อมูลข้อมูลสหกรณ์รายชื่อสหกรณ์

| 4  |    |                 |               |                                                            |                |   |               |               | เงินรับฝากคงเหลือ ณ สิ้นเดี |               | ล้อนที่รายงาน (บาท) |  |
|----|----|-----------------|---------------|------------------------------------------------------------|----------------|---|---------------|---------------|-----------------------------|---------------|---------------------|--|
|    | ที | ประเภทสหกรณ์    | เลข 13 หลัก   | ชื่อสหกรณ์                                                 | สินทรัพย์สุทธิ |   | การรับเงินฝาก | เงินรับฝากจาก | เงินรับฝากจาก               | เงินรับฝากจาก | เงินรับฝ            |  |
| 5  | •  |                 | สนกรณ -       | · · · · · · · · · · · · · · · · · · ·                      | (บาห)          | 7 | •             | สมาชก         | สนกรณ 🚦                     | ขุมนุมสหกรณ 📮 |                     |  |
| 33 |    | สหกรณ์บริการ    | 1200000425237 | สหกรณ์เดินรถนนทบุรี จำกัด                                  |                |   |               |               |                             |               |                     |  |
| 34 |    | สหกรณ์บริการ    | 1200000425497 | สหกรณ์เคหสถานฟาอีส-บ้านใหญ่ จำกัด                          |                |   |               |               |                             |               |                     |  |
| 35 |    | สหกรณ์บริการ    | 1200000525490 | สหกรณ์เคหสถานชุมชนขุนศรี จำกัด                             |                |   |               |               |                             |               |                     |  |
| 36 |    | สหกรณ์บริการ    | 1200000625493 | สหกรณ์เคหสถานอินทร์อุดมพัฒนา จำกัด                         |                |   |               |               |                             |               |                     |  |
| 37 |    | สหกรณ์บริการ    | 1200000725496 | สหกรณ์บริการชมชนบ้านเอื้ออาทรราชพอกษ์ จำกัด                |                | _ |               |               |                             |               | _                   |  |
| 38 |    | สหกรณ์ร้านคำ    | 1200000124916 | ร้านสหกรณ์กลาโหม จำกัด                                     |                |   |               |               |                             |               |                     |  |
| 39 |    | สหกรณ์ร้านคำ    | 1200000125241 | ร้านสหกรณ์ผู้ปฏิบัติงานการไฟฟ้าฝ่ายผลิตแห่งประเทศไทย จำกัด |                |   |               |               |                             |               |                     |  |
| 40 |    | สหกรณ์ร้านคำ    | 1200000125300 | สหกรณ์ร้านด้ามหาวิทยาลัยสุโขทัยธรรมาธิราช จำกัด            |                |   |               |               |                             |               |                     |  |
| 41 |    | สหกรณ์ออมทรัพย์ | 1010000325239 | สหกรณ์ออมทรัพย์สำนักงาน ก.พ. จำกัด                         |                |   |               |               |                             |               |                     |  |
| 42 |    | สหกรณ์ออมทรัพย์ | 1010000425287 | สหกรณ์ออมทรัพย์พนักงานส่านักงานสลากกินแบ่งรัฐบาล จำกัด     |                |   |               |               |                             |               |                     |  |
| 43 |    | สหกรณ์ออมทรัพย์ | 1010000825537 | ชุมนุมสหกรณ์ธนกิจไทย จำกัด                                 |                |   |               |               |                             |               |                     |  |
| 44 |    | สหกรณ์ออมทรัพย์ | 1020000625239 | สหกรณ์ออมทรัพย้องค์การขนส่งมวลชนกรุงเทพ จำกัด              |                |   |               |               |                             |               |                     |  |
| 45 |    | สหกรณ์ออมทรัพย์ | 1200000125036 | สหกรณ์ออมทรัพย์ครูนนทบุรี จำกัด                            |                |   |               |               |                             |               |                     |  |
| 46 |    | สหกรณ์ออมทรัพย์ | 1200000125153 | ชุมนุมสหกรณ์ออมทรัพย์แห่งประเทศไทย จำกัด                   |                |   |               |               |                             |               |                     |  |
| 47 |    | สหกรณ์ออมทรัพย์ | 1200000125166 | สหกรณ์ออมทรัพย์กรมที่ดิน จำกัด                             |                |   |               |               |                             |               |                     |  |
| 48 |    | สหกรณ์ออมทรัพย์ | 1200000125225 | สหกรณ์ออมทรัพย์การไฟฟ้าฝ่ายผลิดแห่งประเทศไทย จำกัด         |                |   |               |               |                             |               |                     |  |
| 49 |    | สหกรณ์ออมทรัพย์ | 1200000125254 | สหกรณ์ออมทรัพย์กรมวิทยาศาสตร์การแพทย์ จำกัด                |                |   |               |               |                             |               |                     |  |
| 50 |    | สหกรณ์ออมทรัพย์ | 1200000125283 | สหกรณ์ออมทรัพย์กรมอนามัย จำกัด                             |                |   |               |               |                             |               |                     |  |
| 51 |    | สหกรณ์ออมทรัพย์ | 1200000125296 | สหกรณ์ออมทรัพย์กรมราชทัณฑ์ จำกัด                           |                |   |               |               |                             |               |                     |  |
| 52 |    | สหกรณ์ออมทรัพย์ | 1200000125339 | สหกรณ์ออมทรัพย์ ป.ป.ช. จำกัด                               |                |   |               |               |                             |               |                     |  |
| 53 |    | สหกรณ์ออมทรัพย์ | 1200000125355 | สหกรณ์ออมทรัพย์สำนักงานคณะกรรมการอาหารและยา จำกัด          |                |   |               |               |                             |               |                     |  |
| 54 |    | สหกรณ์ออมทรัพย์ | 1200000125384 | สหกรณ์ออมทรัพย์เอพชิลอน จำกัด                              |                |   |               |               |                             |               |                     |  |
| 55 |    | สหกรณ์ออมทรัพย์ | 1200000125397 | สหกรณ์ออมทรัพย์สาธารณสุขจังหวัดนนทบุรี จำกัด               |                |   |               |               |                             |               |                     |  |

เมื่อดาวโหลดไฟล์ Excel เพื่อบันทึกข้อมูล ระบบจะแสดงชื่อสหกรณ์และชุมนุมสหกรณ์ทั้งหมดทุกประเภทที่มี สถานะ "ดำเนินการ" และ "ยังไม่เริ่มดำเนินการ" ตามระบบจดฐานข้อมูลทะเบียนสหกรณ์/กลุ่มเกษตรกร ผู้รายงานต้องลบแถวที่มีสหกรณ์ประเภทออมทรัพย์ สหกรณ์เครดิตยูเนี่ยน และสหกรณ์ร้านค้าออก

#### 1. เลือกประเภทสหกรณ์ร้านค้า ออมทรัพย์ และเครดิตยูเนี่ยน

| . ที่ ประเภทสหกระ                  | Sort A to 7                       | ชื่อสหกรณ์                            | 🚽 สินทรัพย์สุทธิ (บาท') ก |
|------------------------------------|-----------------------------------|---------------------------------------|---------------------------|
| 5 สนุกรณ์การเกษตร                  |                                   | รบวงบัวทอง ลำอัด                      | •                         |
| 7 สุนกรณ์การเกษตร                  | Sort Z to A                       | รปากเกร็ด ลำกัด                       |                           |
| 8 สหกรณ์การเกษตร                   | Sort by Color                     | > รไทรน้อย อำภัด                      |                           |
| 9 สุนกรณ์การเกษตร                  | Dente Marine                      | รมางใหญ่ ลำกัด                        |                           |
| 10 สหกรณ์การเกษตร                  | Sheer Yiew                        | รเมืองบนทุบรี จำกัด                   |                           |
| 11 สหกรณ์การเกษตร                  | Se Clear Filter From "Usummunser" | รบางกรวย จำกัด                        |                           |
| 12 สหกรณ์การเกษตร                  | C. Burner Sterr                   | งบรี จำกัด                            |                           |
| 13 สหกรณ์การเกษตร                  | Filter by Color                   | รเพื่อการตลาดลกค้า ธ.ก.ส.นนทบรี จำกัด |                           |
| 14 สหกรณ์เครดิตยเนี้ย              | Text Eilters                      | > เยนนนทบรี จำกัด                     |                           |
| 15 สหกรณ์บริการ                    | Search                            | 🔎 มักงานสลากกินแบ่งรัฐบาล จำกัด       |                           |
| 16 สหกรณ์บริการ                    | - I (Select All)                  | บ้านมั่นคงมิดดคามร่วมใจ จำกัด         |                           |
| 17 สหกรณ์บริการ                    |                                   | ดภัณฑ์คนพิการไทย จำกัด                |                           |
| 18 สหกรณ์บริการ                    | 🗹 สหกรณ์เครดัดยูเนียน             | มอชิด จำกัด                           |                           |
| 19 สหกรณ์บริการ                    | - สหกรณ์บริการ                    | งคำ สุวรรณภูมิ จำกัด                  |                           |
| 20 สหกรณ์บริการ                    | 🗹 สหกรณ์ร้านคำ                    | ที่ดินจัดสรรกองทัพบกแจ้งวัฒนะ จำกัด   |                           |
| 21. สหกรณ์บริการ                   | - 🗹 สหกรณ์ออมการัพย์              | ชนบ้านเอื้ออาทรบางบัวทอง จำกัด        |                           |
| 22 สหกรณ์บริการ                    |                                   | ระกอบอาชีพขับรถโดยสารนนทบุรี จำกัด    |                           |
| 23 สหกรณ์บริการ                    |                                   | เสถานร่วมใจพัฒนาตลาดเก่า จำกัด        |                           |
| 24 สหกรณ์บริการ                    |                                   | ชนหมู่บ้านกฤษดานครแจ้งวัฒนะ จำกัด     |                           |
| 25 สหกรณ์บริการ                    |                                   | ชมชนร่วมมิตรพัฒนา จำกัด               |                           |
| depo_test                          | OK Can                            | cel                                   | : <b>( ( (</b>            |
| Ready 🕱 Accessibility: Investigate |                                   |                                       |                           |

 เลือกแถวที่ต้องการลบ โดยการกดที่ตัวเลขด้านหน้า ตามด้วยปุ่ม shift และเลือกแถวสุดท้ายที่ ต้องการลบ

| 5 <sup>17</sup> | 🛫 ประเภทสหกระ 🚡      | เลข 13 หลักสหกรถ <sup>ะ</sup> | ชื่อสหกรณ์                                                 | สินทรัพย์สุทธิ (บาท`ู | การรับเงินฝาวฺ | เงินรับฝากจ |
|-----------------|----------------------|-------------------------------|------------------------------------------------------------|-----------------------|----------------|-------------|
| 14              | สหกรณ์เครดิตยูเนี่ยน | 1200000225534                 | สหกรณ์เครดิตยูเนียนนนทบุรี จำกัด                           |                       |                |             |
| 38              | สหกรณ์ร้านคำ         | 1200000124916                 | ร้านสหกรณ์กลาโหม จำกัด                                     |                       |                |             |
| 39              | สหกรณ์ร้านคำ         | 1200000125241                 | ร้านสหกรณ์ผู้ปฏิบัติงานการไฟฟ้าฝ่ายผลิตแห่งประเทศไทย จำกัด |                       |                |             |
| 40              | สหกรณ์ร้านคำ         | 1200000125300                 | สหกรณ์ร้านค้ามหาวิทยาลัยสุโขทัยธรรมาธิราช จำกัด            |                       |                |             |
| 41              | สหกรณ์ออมทรัพย์      | 1010000325239                 | สหกรณ์ออมทรัพย์สำนักงาน ก.พ. จำกัด                         |                       |                |             |
| 42              | สหกรณ์ออมทรัพย์      | 1010000425287                 | สหกรณ์ออมทรัพย์พนักงานสำนักงานสลากกินแบ่งรัฐบาล จำกัด      |                       |                |             |
| 43              | สหกรณ์ออมทรัพย์      | 1010000825537                 | ชุมนุมสหกรณ์ธนกิจไทย จำกัด                                 |                       |                |             |
| 44              | สหกรณ์ออมทรัพย์      | 1020000625239                 | สหกรณ์ออมทรัพย์องค์การขนส่งมวลชนกรุงเทพ จำกัด              |                       |                |             |
| 45              | สหกรณ์ออมทรัพย์      | 1200000125036                 | สหกรณ์ออมทรัพย์ครูนนทบุรี จำกัด                            |                       |                |             |
| 46              | สหกรณ์ออมทรัพย์      | 1200000125153                 | ชุมนุมสหกรณ์ออมทรัพย์แห่งประเทศไทย จำกัด                   |                       |                |             |
| 47              | สหกรณ์ออมทรัพย์      | 1200000125166                 | สหกรณ์ออมทรัพย์กรมที่ดิน จำกัด                             |                       |                |             |
| 48              | สหกรณ์ออมทรัพย์      | 1200000125225                 | สหกรณ์ออมทรัพย์การไฟฟ้าฝ่ายผลิตแห่งประเทศไทย จำกัด         |                       |                |             |
| 49              | สหกรณ์ออมทรัพย์      | 1200000125254                 | สหกรณ์ออมทรัพย์กรมวิทยาศาสตร์การแพทย์ จำกัด                |                       |                |             |
| 50              | สหกรณ์ออมทรัพย์      | 1200000125283                 | สหกรณ์ออมทรัพย์กรมอนามัย จำกัด                             |                       |                |             |
| 51              | สหกรณ์ออมทรัพย์      | 1200000125296                 | สหกรณ์ออมทรัพย์กรมราชทัณฑ์ จำกัด                           |                       |                |             |
| 52              | สหกรณ์ออมทรัพย์      | 1200000125339                 | สหกรณ์ออมทรัพย์ ป.ป.ช. จำกัด                               |                       |                |             |
| 53              | สหกรณ์ออมทรัพย์      | 1200000125355                 | สหกรณ์ออมทรัพย์สำนักงานคณะกรรมการอาหารและยา จำกัด          |                       |                |             |
| 54              | สหกรณ์ออมทรัพย์      | 1200000125384                 | สหกรณ์ออมทรัพย์เอพซิลอน จำกัด                              |                       |                |             |
| 55              | สหกรณ์ออมทรัพย์      | 1200000125397                 | สหกรณ์ออมทรัพย์สาธารณสุขจังหวัดนนทบุรี จำกัด               |                       |                |             |
| 56              | สหกรณ์ออมุทรัพย์     | 1200000125401                 | สหกรณ์ออมทรัพย์โรงพยาบาลพระนั่งเกล้า จำกัด                 |                       |                |             |
| 4 F             | depo_test 💮          |                               |                                                            | : < @                 |                |             |

#### 3. คลิกขวาและเลือกลบแถว (Delete row)

| 4                                  |                                                         |          |                |         |           |
|------------------------------------|---------------------------------------------------------|----------|----------------|---------|-----------|
| 5 ที่ 🧅 ประเภทสหกรณ์               | g↓ Sort A to Z                                          |          | ชื่            | อสหกรณ์ | สินท      |
| 37                                 | Z↓ Sort Z to A                                          |          |                |         | _         |
| 39                                 | Sort by Color                                           | >        |                |         |           |
| 40                                 |                                                         | >        |                |         |           |
| 42                                 | 🙀 Clear Filter From "ປາສະເກທ                            | เสพกรณ์" |                |         |           |
| 43                                 |                                                         | >        |                |         |           |
| 44                                 | Text Eilters                                            | >        |                |         |           |
| 46                                 | 3 ch                                                    | เลือก ร  | oloct All หรือ |         |           |
| 47                                 | (Select All)                                            | 61011 30 | Sect All Mag   |         |           |
| 49                                 | <ul> <li>สหกรณการเกษตร</li> <li>สหกรณ์บริการ</li> </ul> |          | ทั้งหมด        |         |           |
| 50                                 |                                                         |          |                |         | _         |
| 51                                 |                                                         |          |                |         | _         |
| 52                                 |                                                         |          |                |         |           |
| 54                                 |                                                         |          |                |         |           |
| 55                                 |                                                         |          |                |         |           |
| _56 depo_test ①                    | OK                                                      | Cancel   |                |         | <br>: (4) |
| Ready 🛣 Accessibility: Investigate |                                                         | .:       |                |         |           |

4. เลือก Select All หรือ ทั้งหมด

|       | A                                          | · ·                   | 0                                                          | St                               |                                   |
|-------|--------------------------------------------|-----------------------|------------------------------------------------------------|----------------------------------|-----------------------------------|
| 3     |                                            |                       |                                                            |                                  |                                   |
| 4 Ca  | libri 👻 11 👻 🗛 🖓 🖓 🗸                       | % 🤊 🗐                 |                                                            |                                  |                                   |
| 5 B   | <i>I</i> ≡ <u>&amp;</u> ~ <u>A</u> ~ ⊞ ~ % | 8                     | <u>ชื่อสหกรณ์</u>                                          | สินทรัพย์สุทธิ (บาห <sub>ู</sub> | การรับเงินฝา <del>วุ</del> เงินร้ |
| 19    | สมอรถโเตรลิตพลี่ยนไ                        | 1200000225534         | สหกรณ์เครดิตยูเนี่ยนนนทบุรี จำกัด                          |                                  |                                   |
| 31    |                                            | 00000124916           | ร้านสหกรณ์กลาโหม จำกัด                                     |                                  |                                   |
| 3     |                                            | 00000125241           | ร้านสหกรณ์ผู้ปฏิบัติงานการไฟฟ้าฝ่ายผลิตแห่งประเทศไทย จำกัด |                                  |                                   |
| 4     | Cut                                        | 00000125300           | สหกรณ์ร้านค้ามหาวิทยาลัยสุโขทัยธรรมาธิราช จำกัด            |                                  |                                   |
| 4     | ћ Сору                                     | 10000325239           | สหกรณ์ออมทรัพย์สำนักงาน ก.พ. จำกัด                         |                                  |                                   |
| 4     |                                            | 10000425287           | สหกรณ์ออมทรัพย์พนักงานส่านักงานสลากกินแบ่งรัฐบาล จำกัด     |                                  |                                   |
| 4. L  | Paste Options:                             | 10000825537           | ชุมนุมสหกรณ์ธนกิจไทย จำกัด                                 |                                  |                                   |
| 4     | r <del>a</del>                             | 20000625239           | สหกรณ์ออมทรัพย์องค์การขนส่งมวลชนกรุงเทพ จำกัด              |                                  |                                   |
| 4     |                                            | 00000125036           | สหกรณ์ออมทรัพย์ครูนนทบุรี จำกัด                            |                                  |                                   |
| 40    | Paste Special                              | 00000125153           | ชุมบุมสหกรณ์ออมทรัพย์แห่งประเทศไทย จำกัด                   |                                  |                                   |
| 4     | 4                                          | 00000125166           | <u>สนกรณ์ออมทรัพย์กรมที่ดิน จำกัด</u>                      |                                  |                                   |
| 4     | Insert Row                                 | iãon delete ro        | น้ออมทรัพย์การไฟฟ้าฝ่ายผลิตแห่งประเทศไทย จำกัด             |                                  |                                   |
| 4     | Delete Row                                 | sion detete to        | น้ออมทรัพย์กรมวิทยาศาสตร์การแพทย์ จำกัด                    |                                  |                                   |
| 5(    | Charles Comments                           | หรือลบแถว             | น์ออมทรัพย์กรมอนามัย จำกัด                                 |                                  |                                   |
| 5     | Clear Cogtents                             |                       | น์ออมทรัพย์กรมราชทัณฑ์ จำกัด                               |                                  |                                   |
| 5.    | Eormat Cells                               | 00000125339           | สหกรณ์ออมทรัพย์ ป.ป.ช. จำกัด                               |                                  |                                   |
| 5     |                                            | 00000125355           | สหกรณ์ออมทรัพย์สำนักงานคณะกรรมการอาหารและยา จำกัด          |                                  |                                   |
| 5     | Bow Height                                 | 00000125384           | สหกรณ์ออมทรัพย์เอพซิลอน จำกัด                              |                                  |                                   |
| 5     | Hide                                       | 00000125397           | สหกรณ์ออมทรัพย์สาธารณสุขจังหวัดนนทบุรี จำกัด               |                                  |                                   |
| 5     |                                            | 00000125401           | สหกรณ์ออมทรัพย์โรงพยาบาลพระนังเกล้า จำกัด                  |                                  |                                   |
|       | Unnide                                     |                       |                                                            |                                  |                                   |
| Ready | 44 of 75 records found 🕉 Acces             | sibility: Investigate |                                                            |                                  | Count: 132                        |